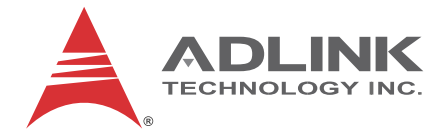

# cPCI-3620 Series

Low-Power 3U CompactPCI<sup>®</sup> Quad-Core Intel<sup>®</sup> Atom<sup>™</sup> Processor Blade

**User's Manual** 

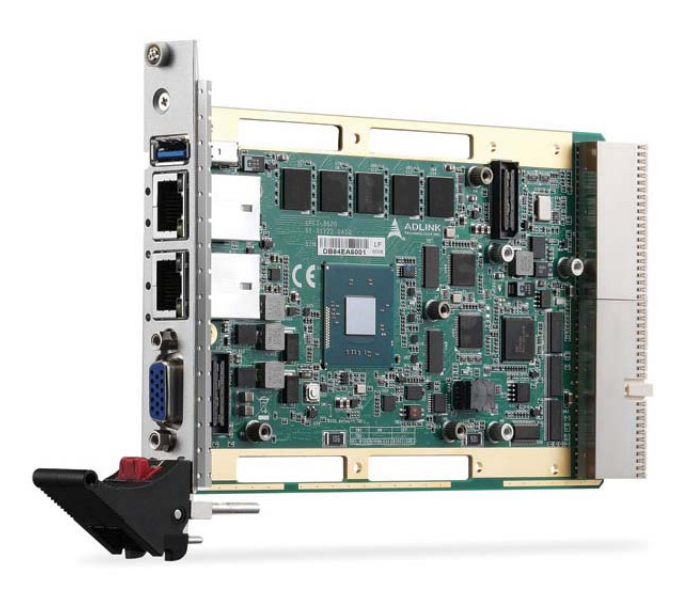

 Manual Rev.:
 1.00

 Revision Date:
 February 16, 2016

 Part No:
 50-15098-2000

Advance Technologies; Automate the World.

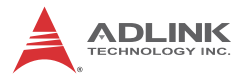

# **Revision History**

| Revision | Release Date | Description of Change(s) |  |
|----------|--------------|--------------------------|--|
| 1.00     | 16/02/2016   | Initial release          |  |

## Preface

#### Copyright 2016 ADLINK Technology Inc.

This document contains proprietary information protected by copyright. All rights are reserved. No part of this manual may be reproduced by any mechanical, electronic, or other means in any form without prior written permission of the manufacturer.

#### Disclaimer

The information in this document is subject to change without prior notice in order to improve reliability, design, and function and does not represent a commitment on the part of the manufacturer.

In no event will the manufacturer be liable for direct, indirect, special, incidental, or consequential damages arising out of the use or inability to use the product or documentation, even if advised of the possibility of such damages.

#### **Environmental Responsibility**

ADLINK is committed to fulfill its social responsibility to global environmental preservation through compliance with the European Union's Restriction of Hazardous Substances (RoHS) directive and Waste Electrical and Electronic Equipment (WEEE) directive. Environmental protection is a top priority for ADLINK. We have enforced measures to ensure that our products, manufacturing processes, components, and raw materials have as little impact on the environment as possible. When products are at their end of life, our customers are encouraged to dispose of them in accordance with the product disposal and/or recovery programs prescribed by their nation or company.

#### Trademarks

Product names mentioned herein are used for identification purposes only and may be trademarks and/or registered trademarks of their respective companies.

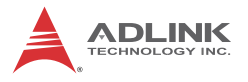

#### Conventions

Take note of the following conventions used throughout this manual to make sure that users perform certain tasks and instructions properly.

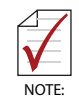

Additional information, aids, and tips that help users perform tasks.

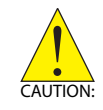

Information to prevent *minor* physical injury, component damage, data loss, and/or program corruption when trying to complete a task.

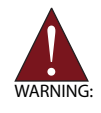

Information to prevent *serious* physical injury, component damage, data loss, and/or program corruption when trying to complete a specific task.

# **Table of Contents**

| Re | evisio             | n History ii                               |
|----|--------------------|--------------------------------------------|
| Pr | eface              | ) iii                                      |
| Li | st of I            | Figures ix                                 |
| Li | st of <sup>-</sup> | Tables xi                                  |
| 1  | Intro              | duction1                                   |
|    | 1.1                | Overview1                                  |
|    | 1.2                | Features 2                                 |
|    | 1.3                | Model Number Decoder 3                     |
|    | 1.4                | Package Contents 5                         |
| 2  | Spec               | cifications                                |
|    | 2.1                | cPCI-3620 Processor Blade Specifications 7 |
|    | 2.2                | cPCI-R3610(T) RTM Specifications           |
|    | 2.3                | Block Diagrams 10                          |
|    | 2.4                | I/O Connectivity Table 13                  |
|    | 2.5                | Power Requirements 14                      |
| 3  | Fund               | ctional Description 17                     |
|    | 3.1                | Processors 17                              |
|    | 3.2                | PMC/XMC 19                                 |
|    | 3.3                | Intel® Virtualization Technology 19        |
|    | 3.4                | Intel® AES New Instructions 19             |
|    | 3.5                | Battery 20                                 |
| 4  | Boar               | d Interfaces 21                            |
|    | 4.1                | cPCI-3620 Series Board Layout 21           |
|    | 4.2                | cPCI-3620 Blade Assembly Layout 22         |

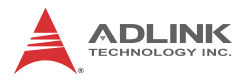

|        | 4.3                                                                                                    | cPCI-3620D Blade Assembly Layout                                                                                                    | 23                                                                   |
|--------|----------------------------------------------------------------------------------------------------|----------------------------------------------------------------------------------------------------|----------------------------------------------------------------------|
|        | 4.4                                                                                                    | cPCI-3620T Blade Assembly Layout                                                                                                    | 24                                                                   |
|        | 4.5                                                                                                    | cPCI-3620N Blade Assembly Layout                                                                                                    | 25                                                                   |
|        | 4.6                                                                                                    | cPCI-3620 Series Faceplate                                                                                                    | 26                                                                   |
|        | 4.7                                                                                                    | cPCI-R3610(T) RTM Board Layout                                                                                                    | 29                                                                   |
|        | 4.8                                                                                                    | cPCI-R3610(T) RTM Faceplate                                                                                                    | 30                                                                   |
|        | 4.9                                                                                                    | Connector Pin Assignments                                                                                                    | 31                                                                   |
|        | 4.10                                                                                                    | Jumper Settings                                                                                                    | 47                                                                   |
| 5      | Getti                                                                                                    | ing Started                                                                                                    | 49                                                                   |
|        | 5.1                                                                                                    | CPU and Heatsink                                                                                                    | 49                                                                   |
|        | 5.2                                                                                                    | SATA Drive Installation                                                                                                    | 50                                                                   |
|        | 5.3                                                                                                    | PMC/XMC Card Installation                                                                                                    | 52                                                                   |
|        | 5.4                                                                                                    | Installing the cPCI-3620 to the Chassis                                                                                                    | 53                                                                   |
|        | 5.5                                                                                                    | RTM Installation - cPCI-R3610(T)                                                                                                    | 54                                                                   |
| 6      | Drive                                                                                                    | er Installation                                                                                                    | 55                                                                   |
|        | 6.1                                                                                                    | cPCI-3620 Drivers                                                                                                    | 55                                                                   |
|        |                                                                                                    |                                                                                                    |                                                                      |
| 7      | Utilit                                                                                                    | ies                                                                                                    | 57                                                                   |
| 7      | Utilit<br>7.1                                                                                                    | i <b>es</b><br>SEMA                                                                                                    | <b> 57</b><br>57                                                     |
| 7      | <b>Utilit</b><br>7.1<br>7.2                                                                                             | SEMA<br>Preboot Execution Environment (PXE)                                                                                                    | <b> 57</b><br>57<br>57                                               |
| 7      | Utilit<br>7.1<br>7.2<br>7.3                                                                                             | SEMA<br>Preboot Execution Environment (PXE)<br>Watchdog Timer                                                                                                    | <b>57</b><br>57<br>57<br>58                                          |
| 7      | Utilit<br>7.1<br>7.2<br>7.3<br>BIOS                                                                                     | SEMA<br>Preboot Execution Environment (PXE)<br>Watchdog Timer                                                                                                    | 57<br>57<br>57<br>58<br>58                                           |
| 7<br>8 | Utilit<br>7.1<br>7.2<br>7.3<br>BIOS<br>8.1                                                                              | SEMA<br>Preboot Execution Environment (PXE)<br>Watchdog Timer<br>Setup Utility<br>Starting the BIOS                                                                                                    | 57<br>57<br>57<br>58<br>59<br>59                                     |
| 7<br>8 | Utilit<br>7.1<br>7.2<br>7.3<br>BIOS<br>8.1<br>8.2                                                                       | SEMA Preboot Execution Environment (PXE) Watchdog Timer Sector Utility Starting the BIOS Main Setup                                                                                                    | 57<br>57<br>57<br>58<br>58<br>59<br>62                               |
| 7<br>8 | Utilit<br>7.1<br>7.2<br>7.3<br>BIOS<br>8.1<br>8.2<br>8.3                                                                | SEMA Preboot Execution Environment (PXE) Watchdog Timer Sector Utility Starting the BIOS Main Setup Advanced BIOS Setup                                                                                                    | 57<br>57<br>57<br>58<br>59<br>59<br>62<br>65                         |
| 8      | Utilit<br>7.1<br>7.2<br>7.3<br>BIOS<br>8.1<br>8.2<br>8.3<br>8.3<br>8.3                                                  | SEMA Preboot Execution Environment (PXE) Watchdog Timer Sector Utility Starting the BIOS Main Setup Advanced BIOS Setup 3.1 Super IO Configuration                                                                                                    | 57<br>57<br>57<br>58<br>59<br>59<br>62<br>65<br>66                   |
| 8      | Utilit<br>7.1<br>7.2<br>7.3<br>BIOS<br>8.1<br>8.2<br>8.3<br>8.3<br>8.3<br>8.3                                           | SEMA<br>Preboot Execution Environment (PXE)<br>Watchdog Timer<br>Setup Utility<br>Starting the BIOS<br>Main Setup<br>Advanced BIOS Setup<br>3.1 Super IO Configuration<br>3.2 Serial Port Console Redirection                                                                                | 57<br>57<br>57<br>58<br>59<br>62<br>65<br>66<br>67                   |
| 8      | Utilit<br>7.1<br>7.2<br>7.3<br>BIOS<br>8.1<br>8.2<br>8.3<br>8.3<br>8.3<br>8.3<br>8.3<br>8.3                             | SEMA<br>Preboot Execution Environment (PXE)<br>Watchdog Timer<br>Setup Utility<br>Starting the BIOS<br>Main Setup<br>Advanced BIOS Setup<br>3.1 Super IO Configuration<br>3.2 Serial Port Console Redirection<br>3.3 CPU Configuration                                                       | 57<br>57<br>57<br>58<br>59<br>62<br>65<br>66<br>67<br>70             |
| 8      | Utilit<br>7.1<br>7.2<br>7.3<br>BIOS<br>8.1<br>8.2<br>8.3<br>8.3<br>8.3<br>8.3<br>8.3<br>8.3<br>8.3<br>8.3<br>8.3        | SEMA<br>Preboot Execution Environment (PXE)<br>Watchdog Timer<br>Setup Utility<br>Starting the BIOS<br>Main Setup<br>Advanced BIOS Setup<br>3.1 Super IO Configuration<br>3.2 Serial Port Console Redirection<br>3.3 CPU Configuration<br>3.4 PPM Configuration                              | 57<br>57<br>57<br>58<br>59<br>62<br>65<br>66<br>67<br>70<br>72       |
| 8      | Utilit<br>7.1<br>7.2<br>7.3<br>BIOS<br>8.1<br>8.2<br>8.3<br>8.3<br>8.3<br>8.3<br>8.3<br>8.3<br>8.3<br>8.3<br>8.3<br>8.3 | SEMA<br>Preboot Execution Environment (PXE)<br>Watchdog Timer<br>Setup Utility<br>Starting the BIOS<br>Main Setup<br>Advanced BIOS Setup<br>3.1 Super IO Configuration<br>3.2 Serial Port Console Redirection<br>3.3 CPU Configuration<br>3.4 PPM Configuration<br>3.5 Thermal Configuration | 57<br>57<br>57<br>58<br>59<br>62<br>65<br>66<br>67<br>70<br>72<br>73 |

| 8.3.7           | Network Stack Configuration | 75 |
|-----------------|-----------------------------|----|
| 8.3.8           | CSM Configuration           | 76 |
| 8.3.9           | USB Configuration           | 77 |
| 8.4 Ch          | ipset Configuration         | 78 |
| 8.4.1           | North Bridge                | 78 |
| 8.4.2           | South Bridge                | 80 |
| 8.5 Se          | curity                      | 82 |
| 8.6 Bo          | ot Settings                 | 83 |
| 8.7 Sa          | ve & Exit Menu              | 84 |
| Important       | Safety Instructions         | 87 |
| Getting Service |                             |    |

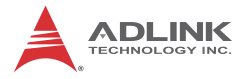

This page intentionally left blank.

# List of Figures

| Figure 2-1: | cPCI-3620 Blade Functional Block Diagram      | 10      |
|-------------|-----------------------------------------------|---------|
| Figure 2-2: | cPCI-3620D Daughter Board Functional Block Di | agram11 |
| Figure 2-3: | cPCI-3620T Daughter Board Functional Block Di | agram11 |
| Figure 2-4: | cPCI-R3610 RTM Functional Block Diagram       | 12      |
| Figure 4-1: | cPCI-3620 Series Board Layout                 | 21      |
| Figure 4-2: | cPCI-3620 Blade Assembly Layout               | 22      |
| Figure 4-3: | cPCI-3620D Blade Assembly Layout              | 23      |
| Figure 4-4: | cPCI-3620T Blade Assembly Layout              | 24      |
| Figure 4-5: | cPCI-3620N Blade Assembly Layout              | 25      |
| Figure 4-6: | cPCI-3620, cPCI-3620D/N Faceplate Layout      |         |
| Figure 4-7: | cPCI-3620T/S Faceplate Layout                 |         |
| Figure 4-8: | cPCI-R3610(T) RTM Board Layout                |         |
| Figure 4-9: | cPCI-R3610(T) RTM Faceplate                   |         |

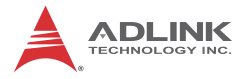

This page intentionally left blank.

# List of Tables

| Table 2-1:  | cPCI-3620 Processor Blade Specifications         | 7  |
|-------------|--------------------------------------------------|----|
| Table 2-2:  | cPCI-R3610(T) RTM Specifications                 | 9  |
| Table 2-3:  | cPCI-3620 I/O Connectivity                       | 13 |
| Table 4-1:  | cPCI-3620 Faceplate System LED Descriptions      | 28 |
| Table 4-2:  | USB 2.0 Pin Definition                           | 31 |
| Table 4-3:  | VGA Pin Definition                               | 32 |
| Table 4-4:  | PS/2 Keyboard/Mouse Pin Definition               | 32 |
| Table 4-5:  | RJ-45 GbE Pin Definitions                        | 33 |
| Table 4-6:  | LAN Status LED Definitions                       | 33 |
| Table 4-7:  | RJ-45 GbE Pin Definitions                        | 34 |
| Table 4-8:  | cPCI-3620D/T COM1 (DB-9) Pin Definition          | 34 |
| Table 4-9:  | cPCI-3620D COM1 Mode Selection Switch Settings   | 35 |
| Table 4-10: | Serial ATA Connector on DB-3610L2 Pin Definition | 37 |
| Table 4-11: | PMC Connector Pin Definitions                    | 38 |
| Table 4-12: | XMC Connector Pin Definition                     | 40 |
| Table 4-13: | CompactPCI J1 Connector Pin Definition           | 41 |
| Table 4-14: | CompactPCI J2 Connector Pin Definition           | 42 |
| Table 4-15: | cPCI-R3610(T) Serial Port Pin Header Definition  | 43 |
| Table 4-16: | cPCI-R3610(T) COM2/3 (DB-9) Pin Definition       | 43 |
| Table 4-17: | COM2 Mode Selection Switch Settings              | 44 |
| Table 4-18: | COM3 Mode Selection Switch Settings              | 45 |
| Table 4-19: | Serial ATA Connector on RTM                      | 46 |
| Table 4-20: | XMC VPWR Select Jumper Settings                  | 47 |
| Table 4-21: | PMC V(I/O) Select Jumper Settings                | 47 |
|             |                                                  |    |

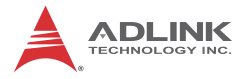

This page intentionally left blank.

# 1 Introduction

### 1.1 Overview

The ADLINK cPCI-3620 Series is a 3U CompactPCI<sup>®</sup> processor blade featuring a quad-core Intel<sup>®</sup> Atom SoC and 4GB of soldered DDR3L-1333 ECC.

Available in single-slot (4HP) or dual-slot (8HP) width form factors, the cPCI-3620 Series utilizes various daughter boards to provide a broad range of I/O functionality. Faceplate I/O on the single-slot (4HP) version includes 1x USB 3.0, 2x RJ-45 GbE and 1x VGA port (common to all versions). Faceplate I/O on the dual-slot (8HP) version includes additional 2x USB 2.0, 1x COM, 1x PS/2 KB/MS and Line-in/Line-out on the cPCI-3620D or additional 2x GbE via MIL-STD M12 connectors and 1x COM on the cPCI-3620T. Another dual-slot option is the cPCI-3620S with an additional XMC site on layer 2. There is also a single-slot option that provides LED indicators only with no I/O on the faceplate (cPCI-3620N).

Graphics support is integrated on the SoC. Storage options include an onboard 32GB SSD (optional) and 2.5" SATA drive on layer 2 riser card (cPCI-3620D/T). One optional PCI 32-bit/66 MHz PCIe x1 XMC site is available on the dual-slot cPCI-3620S version.

Rear I/O signals to J2 include 2x GbE, 1x VGA, 1x USB 2.0, 2x COM, 1x SATA 3 Gb/s, providing for expansion with an optional Rear Transition Module (RTM).

The cPCI-3620 is an ideal solution for transportation, military, factory automation and other industrial applications that require optimal computing performance for data transfer with lower power consumption. The ADLINK cPCI-3620 provides high manageability, supports Satellite mode operation as a standalone blade in peripheral slots, and features ADLINK's Smart Embedded Management Agent (SEMA) for system health monitoring.

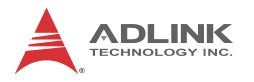

### 1.2 Features

- ▶ 3U CompactPCI blade in 4HP or 8HP width form factor
- Intel<sup>®</sup> Atom<sup>™</sup> Processor E3845 SoC (4 cores, 2M L3 cache, 1.9 GHz)
- Graphics and memory controllers integrated in SoC
- Compatible with PICMG 2.0 CompactPCI R3.0 and PICMG 2.1 Hot Swap R2.0
- ▶ 4GB single channel DDR3L-1333 soldered ECC SDRAM
- ► 32-bit, 33/66MHz CompactPCI interface, universal V(I/O)
- Supports Satellite mode operation as a standalone blade in peripheral slots
- ▶ Optional 32-bit, 66MHz PCIe x1 XMC site
- Supports SEMA for system health monitoring
- ► VGA port on faceplate switchable to rear I/O by BIOS setting
- 2x GbE ports on faceplate switchable to rear I/O by BIOS setting
- Additional 2x GbE via MIL-STD M12 connectors on 8HP model (cPCI-3620T)
- ► 2x USB 2.0, 1x COM and 1x PS/2 KB/MS on faceplate
- ► Line-in and Line-out on faceplate (cPCI-3620D)
- Optional onboard 32GB SATA SSD or mSATA socket on daughter board (mSATA by request only)
- 2.5" SATA 3 Gb/s direct connector on 8HP version (cPCI-3620D/T)

#### 1.3 Model Number Decoder

#### Blades

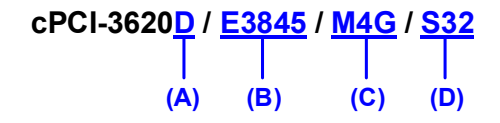

### (A) Configuration Code

- ▷ Blank = Single-slot width, 1x VGA, 1x USB 3.0, 2x GbE
- D = Dual-slot width, 1x VGA, 1x USB 3.0, 2x GbE on layer 1; 2x USB 2.0, 1x COM (RS-232/422/485), 1x PS/2 KB/MS, Line-in, Line-out and 2.5" SATA drive space on layer 2 DB-3610L2
- T = Dual-slot width, 1x VGA, 1x USB 3.0, 2x GbE on layer
   1; 2x GbE via MIL-STD M12 connectors, 1x COM
   (RS-232/422/485), and 1x 2.5" SATA drive space on layer 2
   DB-3620L2
- S = Dual-slot width, 1x VGA, 1x USB 3.0, 2x GbE on layer 1; XMC site on layer 2 DB-3UMC.
- $\triangleright$  **N** = Single-slot width, no I/O ports on layer 1.
- (B) CPU Code
  - ▷ E3845 = Quad-core Intel<sup>®</sup> Atom<sup>™</sup> Processor E3845 SoC
- (C) Memory Size Code
  - ▷ M4G = 1x 4GB DDR3L-1333 soldered ECC SDRAM
- (D) Storage\*
  - Blank = default with no onboard storage
  - ▷ S32 = soldered onboard 32GB SSD on daughter board
  - ▷ MS = mSATA socket on daughter board (by request)

\*For more options, contact your ADLINK representative.

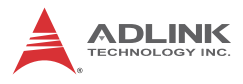

**RTMs** 

cPCI- R3610T (A)

#### (A) Model Code

- Blank = Dual-slot width, 50mm depth 3U RTM with 2x COM, 1x USB 2.0, 1x SATA 3Gb/s, 1x VGA, 2x GbE
- T = Dual-slot width, 80mm depth 3U RTM with 2 x COM, 1x USB 2.0, 1x SATA 3Gb/s, 1x VGA, 2x GbE

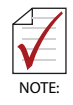

 $2x\ \mbox{GbE},\ 1x\ \mbox{VGA}$  and  $1x\ \mbox{SATA}$  signals on RTM are switched from faceplate of blade.

## 1.4 Package Contents

The cPCI-3620 is packaged with the following components. If any of the following items are missing or damaged, retain the shipping carton and packing material and contact the dealer for inspection. Please obtain authorization before returning any product to ADLINK. The packing contents of cPCI-3620 Series non-standard configurations will vary depending on customer requests.

### **Processor Blade**

- The cPCI-3620 Series Processor Blade
  - CPU and memory specifications will differ depending on options selected
  - > Thermal module is assembled on the board
- ► Y-cable for PS/2 combo port (8HP version only)
- ▶ 2.5" SATA drive accessory pack (8HP version only)

### **Rear Transition Module**

- cPCI-R3610: 8HP width, 50mm depth Rear Transition Module with 2x COM, 1x USB 2.0, 2x GbE, 1x SATA, 1x VGA
- cPCI-R3610T: 8HP width, 80mm depth Rear Transition Module with 2x COM, 1x USB 2.0, 2x GbE, 1x SATA, 1x VGA

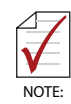

The contents of non-standard cPCI-3620 configurations may vary depending on the customer's requirements.

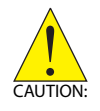

This product must be protected from static discharge and physical shock. Never remove any of the components except at a static-free workstation. Use the anti-static bag shipped with the product when putting the board on a surface. Wear an anti-static wrist strap properly grounded on one of the system's ESD ground jacks when installing or servicing system components.

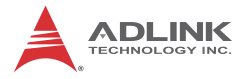

This page intentionally left blank.

# 2 Specifications

## 2.1 cPCI-3620 Processor Blade Specifications

| CompactPCI <sup>®</sup><br>Standards       | <ul> <li>PICMG<sup>®</sup> 2.0 CompactPCI<sup>®</sup> Rev. 3.0</li> <li>PICMG<sup>®</sup> 2.1 Hot Swap Specification Rev. 2.0</li> </ul>                                                                                                    |
|--------------------------------------------|----------------------------------------------------------------------------------------------------|
| Mechanical                                 | <ul> <li>Standard 3U CompactPCI<sup>®</sup></li> <li>Board size: 100mm x 160mm</li> <li>Single slot (4HP, 20.32mm); Dual slot (8HP, 40.64mm)</li> </ul>                                                                                                    |
| Processor                                  | <ul> <li>Intel<sup>®</sup> Atom<sup>™</sup> Processor E3845, quad-core, 1.91 GHz, 2MB cache, TDP 10W</li> <li>Passive heatsink</li> </ul>                                                                                                    |
| Memory                                     | <ul> <li>4GB single channel DDR3L-1333 ECC soldered memory</li> </ul>                                                                                                    |
| CompactPCI<br>Bus                          | <ul> <li>PCI 32-bit, 33/66MHz; 3.3V, 5V universal V I/O</li> <li>Supports operation in system slot as master or in peripheral slot as standalone blade without connectivity to CompactPCI bus (Satellite mode)</li> </ul>                                                                                 |
| Gigabit<br>Ethernet                        | <ul> <li>Two PCIe x1 Intel<sup>®</sup> I210 Gigabit Ethernet controllers<br/>(2 additional GbE by M12 connectors optional)</li> <li>Two egress 10/100/1000BASE-T ports on faceplate</li> <li>Two egress 10/100/1000BASE-T ports routed to rear transition<br/>module (switched from faceplate)</li> </ul> |
| Graphics                                   | <ul> <li>Integrated on Intel<sup>®</sup> Atom<sup>™</sup> processor</li> <li>VGA on faceplate switchable to J2 (RTM) by BIOS setting</li> <li>Analog support up to QXGA 2560x1600 @60Hz, 32-bit</li> <li>Single display</li> </ul>                                                                        |
| USB                                        | <ul> <li>Up to three USB faceplate ports (cPCI-3620D)</li> </ul>                                                                                                    |
| Serial Ports                               | <ul> <li>One RS-232/422/485 serial port on faceplate</li> <li>cPCI-3620D supports RS-485+</li> <li>cPCI-3620T supports RS-485 with flow control</li> </ul>                                                                                                    |
| PMC/XMC                                    | One 32-bit/66MHz PMC site or PCIe x1 XMC site (cPCI-3620S)                                                                                                    |
| Audio                                      | <ul> <li>Line-in/Line-out on faceplate by Realtek ALC262 High Definition<br/>Audio codec (cPCI-3620D only)</li> </ul>                                                                                                    |
| Storage<br>Interfaces <sup>1</sup><br>BIOS | <ul> <li>Optional onboard 32GB SSD or mSATA socket on daughter<br/>board (mSATA by request)</li> <li>One SATA 3Gb/s direct connector for 2.5" drive (8HP version)</li> <li>AMLEELBIOS 64Mbit SPI flash memory</li> </ul>                                                                                  |
| 5.00                                       | A WILL T DICC, OTIVIDIL OF THASH MEMORY                                                                                                    |

| Table 2-1: cPCI-3620 | Processor Blade S | pecifications |
|----------------------|-------------------|---------------|
|----------------------|-------------------|---------------|

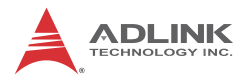

| Faceplate I/O | 4HP (cPCI-3620)                                                                           |  |  |  |  |
|---------------|-------------------------------------------------------------------------------------------|--|--|--|--|
|               | <ul> <li>1x USB 3.0 port</li> </ul>                                                       |  |  |  |  |
|               | <ul> <li>2x 10/100/1000BASE-T Ethernet ports</li> </ul>                                   |  |  |  |  |
|               | 1x VGA port                                                                               |  |  |  |  |
|               | 4HP (cPCI-3620N)                                                                          |  |  |  |  |
|               | <ul> <li>LEDs only (Power, HDD, WDT, GP, GbE), no I/O</li> </ul>                          |  |  |  |  |
|               | 8HP (cPCI-3620D)                                                                          |  |  |  |  |
|               | 1x USB 3.0 ports                                                                          |  |  |  |  |
|               | <ul> <li>2x 10/100/1000BASE-T Ethernet ports</li> </ul>                                   |  |  |  |  |
|               | 1x VGA port                                                                               |  |  |  |  |
|               | 2x USB 2.0 ports                                                                          |  |  |  |  |
|               | • DB-9 RS-232/422/485 port                                                                |  |  |  |  |
|               | PS/2 Keyboard/Mouse combo port                                                            |  |  |  |  |
|               | Line-in and Line-out port                                                                 |  |  |  |  |
|               | 8HP (cPCI-3620T)                                                                          |  |  |  |  |
|               | 1x USB 3.0 ports                                                                          |  |  |  |  |
|               | <ul> <li>2x 10/100/1000BASE-T Ethernet ports</li> </ul>                                   |  |  |  |  |
|               | 1x VGA port                                                                               |  |  |  |  |
|               | <ul> <li>2x GbE via MIL-STD M12 ports</li> </ul>                                          |  |  |  |  |
|               | <ul> <li>DB-9 RJ-45 RS-232/422/485 port</li> </ul>                                        |  |  |  |  |
|               | 8HP (cPCI-3620S)                                                                          |  |  |  |  |
|               | 1x USB 3.0 ports                                                                          |  |  |  |  |
|               | <ul> <li>2x 10/100/1000BASE-T Ethernet ports</li> </ul>                                   |  |  |  |  |
|               | 1x VGA port                                                                               |  |  |  |  |
|               | PMC/XMC site                                                                              |  |  |  |  |
| OS            | Microsoft Windows 7 32/64-bit                                                             |  |  |  |  |
| Compatibility | <ul> <li>Microsoft Windows 8 32/64-bit</li> </ul>                                         |  |  |  |  |
| . ,           | <ul> <li>Red Hat Enterprise Linux 6.5, 64-bit</li> </ul>                                  |  |  |  |  |
|               | Fedora 20, 64-bit                                                                         |  |  |  |  |
|               | <ul> <li>VxWorks 6.1 (5.5 by request)</li> </ul>                                          |  |  |  |  |
|               | Other OS support by request                                                               |  |  |  |  |
| Environmental | Operating Temperature <sup>1.</sup>                                                       |  |  |  |  |
|               | Standard: -40°C to 70°C (fanless)                                                         |  |  |  |  |
|               | Extreme: -40°C to +85°C (forced air flow)                                                 |  |  |  |  |
|               | Storage Temperature: -50°C to 100°C                                                       |  |  |  |  |
|               | Humidity: 95% @60°C non-condensing                                                        |  |  |  |  |
|               | Shock: 20G peak-to-peak, 11ms duration. non-operating                                     |  |  |  |  |
|               | <ul> <li>Vibration<sup>2</sup>: 2Grms, 5-500Hz, each axis, operating (w/o hard</li> </ul> |  |  |  |  |
|               | drive)                                                                                    |  |  |  |  |
| EMI           | • EN55022                                                                                 |  |  |  |  |
| <b>L</b> 1    | • EN50155                                                                                 |  |  |  |  |
|               | FCC Class A                                                                               |  |  |  |  |
|               |                                                                                           |  |  |  |  |

### Table 2-1: cPCI-3620 Processor Blade Specifications

- 1. The storage device limits the operational vibration tolerance. When the application requires higher specification for anti-vibration, it is recommended to use a flash storage device.
- ADLINK-certified thermal design. The thermal performance is dependent on the chassis cooling design. Sufficient forced air-flow is required. Temperature limits of optional mass storage devices may also affect the thermal specification.

## 2.2 cPCI-R3610(T) RTM Specifications

| Mechanical            | Board Size<br>• cPCI-R3610: 100mm x 50mm<br>• cPCI-R3610T: 100mm x 80mm<br>Dual-slot (8HP, 40.64mm)<br>(optional single slot upon request ) |  |  |  |  |
|-----------------------|----------------------------------------------------------------------------------------------------|--|--|--|--|
| Gigabit<br>Ethernet   | Two GbE ports switched from cPCI-3620                                                                                                    |  |  |  |  |
| Graphics              | VGA switched from cPCI-3620                                                                                                    |  |  |  |  |
| Serial Ports          | <ul> <li>Two serial ports on I/O panel from pin header</li> </ul>                                                                           |  |  |  |  |
| Storage<br>Interfaces | <ul> <li>One 7-pin Serial ATA port (SATA1 signal switched from<br/>cPCI-3620 by BIOS</li> </ul>                                             |  |  |  |  |
| Faceplate I/O         | <ul> <li>1x USB 2.0 ports</li> <li>2x 10/100/1000BASE-T Ethernet ports</li> <li>Analog DB-15 VGA port</li> <li>2x COM ports</li> </ul>      |  |  |  |  |

#### Table 2-2: cPCI-R3610(T) RTM Specifications

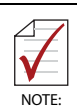

Specifications are subject to change without prior notice.

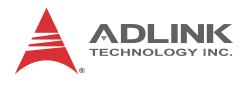

## 2.3 Block Diagrams

### cPCI-3620 Blade

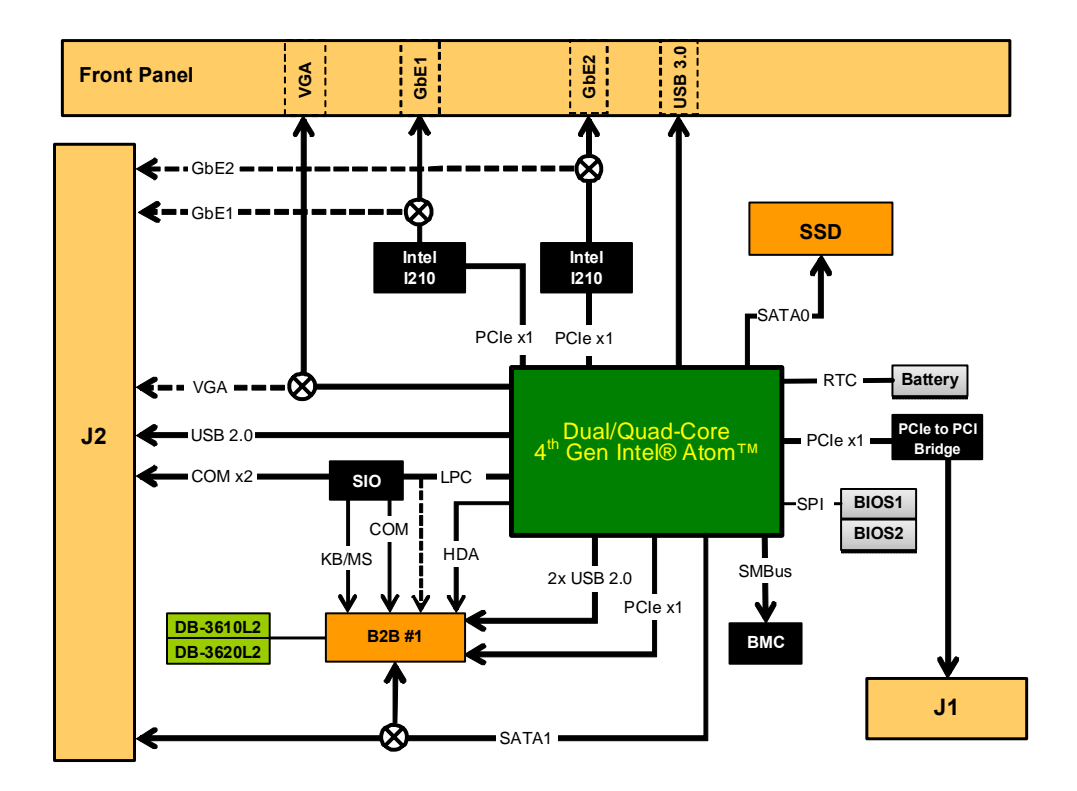

Figure 2-1: cPCI-3620 Blade Functional Block Diagram

### cPCI-3620D Daughter Board

![](_page_22_Figure_2.jpeg)

![](_page_22_Figure_3.jpeg)

### cPCI-3620T Daughter Board

![](_page_22_Figure_5.jpeg)

![](_page_22_Figure_6.jpeg)

![](_page_23_Picture_0.jpeg)

## cPCI-R3610(T) RTM

![](_page_23_Figure_2.jpeg)

#### Figure 2-4: cPCI-R3610 RTM Functional Block Diagram

| Function         | cPCI-3620 (4HP) |         | cPCI-362D (8HP) |                       | cPCI-3620T (8HP) |                       |
|------------------|-----------------|---------|-----------------|-----------------------|------------------|-----------------------|
| Function         | Faceplate       | Onboard | Faceplate       | Onboard               | Faceplate        | Onboard               |
| Gigabit Ethernet | Y x2            |         | Y x2            |                       | Y x2             |                       |
| СОМ              |                 |         | Y (DB-9)        |                       | Y (DB-9)         |                       |
| USB 3.0          | Yx1             |         | Yx1             |                       | Yx1              |                       |
| USB 2.0          |                 |         | Y x2            |                       |                  |                       |
| VGA              | Y               |         | Y               |                       | Y                |                       |
| Serial ATA       |                 |         |                 | Y (for 2.5"<br>drive) |                  | Y (for 2.5"<br>drive) |
| PS/2 KB/MS       |                 |         | Y               |                       |                  |                       |
| Line-in          |                 |         | Y               |                       |                  |                       |
| Line-out         |                 |         | Y               |                       |                  |                       |
| LED              | Y x5            |         | Y x5            |                       | Y x5             |                       |
| Reset Button     | Y               |         | Y               |                       | Y                |                       |

## 2.4 I/O Connectivity Table

#### Table 2-3: cPCI-3620 I/O Connectivity

| Eurotion         | cPCI-362  | 0S (8HP) | R3610(T) (RTM)      |                             |  |
|------------------|-----------|----------|---------------------|-----------------------------|--|
| runction         | Faceplate | Onboard  | Faceplate           | Onboard                     |  |
| Gigabit Ethernet | Y x2      |          | Y x2 <sup>(1)</sup> |                             |  |
| СОМ              |           |          | Y x2                |                             |  |
| USB 3.0          | Y x1      |          |                     |                             |  |
| USB 2.0          |           |          | Y x2                |                             |  |
| VGA              | Y         |          | Y <sup>(2)</sup>    |                             |  |
| Serial ATA       |           |          |                     | Y x1 (7-pin) <sup>(3)</sup> |  |
| PS/2 KB/MS       |           |          |                     |                             |  |
| Line-in          |           |          |                     |                             |  |
| Line-out         |           |          |                     |                             |  |
| PMC/XMC          | Y         | Y        |                     |                             |  |
| LED              | Y x5      |          |                     |                             |  |
| Reset Button     | Y         |          |                     |                             |  |

#### Table 2-3: cPCI-3620 I/O Connectivity (cont'd)

- 1. Switched from faceplate by BIOS setting.
- 2. VGA switched from faceplate by BIOS setting.
- 3. SATA1 signal switched from cPCI-3620 by BIOS; SATA2 not connected.

![](_page_25_Picture_0.jpeg)

### 2.5 Power Requirements

In order to guarantee a stable functionality of the system, it is recommended to provide more power than the system requires. An industrial power supply unit should be able to provide at least twice as much power as the entire system requires of each voltage. An ATX power supply unit should be able to provide at least three times as much power as the entire system requires of each voltage.

The tolerance of the voltage lines described in the CompactPCI specification (PICMG 2.0 R3.0) is +5%/-3% for 5, 3.3 V and  $\pm5\%$  for  $\pm12V$ . This specification is for power delivered to each slot and it includes both the power supply and the backplane tolerance.

| Voltage                           | Nominal<br>Value      | Tolerance | Max. Ripple<br>(P - P) |
|-----------------------------------|-----------------------|-----------|------------------------|
| 5V                                | +5.0 VDC              | +5% / -3% | 50 mV                  |
| 3.3V                              | +3.3 VDC              | +5% / -3% | 50 mV                  |
| +12V                              | +12 VDC               | +5% / -5% | 240 mV                 |
| -12V                              | -12 VDC               | +5% / -5% | 240 mV                 |
| V I/O (PCI I/O<br>Buffer Voltage) | +3.3 VDC or<br>+5 VDC | +5% / -3% | 50 mV                  |
| GND                               |                       |           |                        |

#### **Power Consumption**

This section provides information on the power consumption of cPCI-3620 Series when using the Intel<sup>®</sup> Atom<sup>™</sup> processors with 4GB DDR3L-1333 ECC soldered memory and a 2.5" SATA SSD. The cPCI-3620 is powered by 5V. Power consumption at 100% CPU usage was measured using the Intel Thermal Analysis Tool (TAT).

| Intel <sup>®</sup> Atom™ E3845 (quad-core) |            |             |  |  |
|--------------------------------------------|------------|-------------|--|--|
| OS/Mode                                    | Current 5V | Total Power |  |  |
| DOS/Idle mode                              | 1.82 A     | 9.1 W       |  |  |
| Windows 8/Idle mode                        | 1.71 A     | 8.55 W      |  |  |
| Windows 8/Typical                          | 2.7A       | 13.5W       |  |  |
| Windows 8/100% CPU usage                   | 3.0 A      | 15 W        |  |  |

![](_page_26_Picture_4.jpeg)

Connecting a USB device with an external power supply (e.g. a powered USB hub) to the cPCI-3620 may result in an unintended boot up from a shutdown state. This is due to the low power requirements of the "Bay Trail" CPU and 5V power design of the cPCI-3620.

![](_page_27_Picture_0.jpeg)

This page intentionally left blank.

# 3 Functional Description

The following sections describe the cPCI-3620 Series features and functions.

## 3.1 Processors

The cPCI-3620 Series supports the Intel<sup>®</sup> Atom<sup>™</sup> processor E3845 which utilize 22nm process technology with 3-D Tri-Gate transistor to deliver significant improvement in computational performance and energy-efficiency in intelligent systems. Based on a new micro-architecture, the processor is designed for a one-chip platform. This system-on-chip (SoC) solution platform brings enhanced graphics, greater performance, lower cost, easier validation, and improved x-y footprint to a broad range of intelligent systems. The processor includes an Integrated Display Engine, Processor Graphics and Integrated Memory Controller.

| Features                                | Atom™ E3845 |
|-----------------------------------------|-------------|
| Clock                                   | 1.91GHz     |
| L2 Cache                                | 2MB         |
| No. of Cores/Threads                    | 4/4         |
| Max. Power (TDP <sup>1</sup> )          | 10W         |
| T <sub>junction, MAX</sub> <sup>2</sup> | 110°C       |

- 1. The highest expected sustainable power while running known power intensive applications. TDP is not the maximum power that the processor can dissipate.
- 2. The maximum supported operating temperature.

![](_page_29_Picture_0.jpeg)

### **Supported Technologies**

| Features                                                                                   | Atom™ E3845 |
|--------------------------------------------------------------------------------------------|-------------|
| Intel <sup>®</sup> vPro Technology                                                         | No          |
| Intel <sup>®</sup> Hyper-Threading Technology                                              | No          |
| Intel <sup>®</sup> Virtualization Technology                                               | Yes         |
| Intel <sup>®</sup> Virtualization Technology for<br>Directed I/O                           | No          |
| Intel <sup>®</sup> 64 Architecture                                                         | Yes         |
| Intel <sup>®</sup> HD Audio Technology                                                     | Yes         |
| Intel <sup>®</sup> Data Protection Technology –<br>Intel <sup>®</sup> AES New Instructions | Yes         |
| Intel <sup>®</sup> Trusted Execution Technology                                            | No          |
| Intel <sup>®</sup> Execute Disable Bit                                                     | Yes         |

#### Interfaces

- ► Single channel of DDR3L-1333 memory
- Memory DDR3 data transfer rates of 1333 MT/s
- ECC soldered memory
- Maximum 4GB memory capacity supported
- ▶ 64-bit wide channels
- ► DDR3L I/O Voltage of 1.35V
- PCI Express port(s) are fully-compliant with the PCI Express Base Specification, Revision 2.0

## Graphics

The graphics is integrated in the processor and based on Intel<sup>®</sup> HD Graphics 4000 technology, enabling substantial gains in performance and lower power consumption.

- DirectX 11 support
- OpenGL 4.0 support
- ► Graphics Base Frequency: 542 MHz
- ► Graphics Max Dynamic Frequency: 792 MHz
- ► Full HD video playback
- ► Maximum resolution of 2560x1600@60Hz

## 3.2 PMC/XMC

The cPCI-3620S models support one PMC or XMC site for faceplate I/O expansion. The PMC site provides a maximum 32-bit/66MHz PCI bus link using a Pericom PI7C9X130 PCI-Express-to-PCI bridge and PCI-Express x1 link. The PMC site supports +3.3V signaling only. The XMC site provides a PCI-Express x1 lane.

## 3.3 Intel<sup>®</sup> Virtualization Technology

Intel<sup>®</sup> Virtualization Technology (VT-x) allows one hardware platform to function as multiple "virtual" platforms. It offers improved manageability by limiting downtime and maintaining productivity by isolating computing activities into separate partitions. Hardware-based Intel<sup>®</sup> Virtualization Technology (Intel<sup>®</sup> VT-x) improves the fundamental flexibility and robustness of traditional software-based virtualization solutions by accelerating key functions of the virtualized platform. This efficiency offers benefits to the IT, embedded developer, and intelligent systems communities.

## 3.4 Intel<sup>®</sup> AES New Instructions

Intel<sup>®</sup> Advanced Encryption Standard New Instructions (Intel<sup>®</sup> AES-NI) is a new encryption instruction set that improves on the Advanced Encryption Standard (AES) algorithm and accelerates the encryption of data in the Intel Atom Processor E3800 product family. Encryption is frequently recommended as the best way to

![](_page_31_Picture_0.jpeg)

secure business-critical data, and AES is the most widely used standard when protecting network traffic, personal data, and corporate IT infrastructures. AES is a widely-deployed encryption standard when protecting network traffic, personal data, and corporate IT infrastructures; and Intel<sup>®</sup> AES-NI can be used to accelerate the AES encryption.

## 3.5 Battery

The cPCI-3620 is provided with a 3.0V "coin cell" lithium battery for the Real Time Clock (RTC). The battery sockets are located on the storage daughter board near the J1 and J2 connectors. The battery must be replaced with an identical battery or a battery type recommended by the manufacturer. A Rayovac BR2032 is equipped on board by default, and a Gold Capacitor (Panasonic EECS5R5H105) is optionally available.

# 4 Board Interfaces

This chapter illustrates the board layout, connector pin assignments, and jumper settings.

![](_page_32_Figure_3.jpeg)

## 4.1 cPCI-3620 Series Board Layout

![](_page_32_Figure_5.jpeg)

| CPU | Intel <sup>®</sup> Atom <sup>™</sup> Processor | LAN1 | Ethernet RJ-45 connector   |
|-----|------------------------------------------------|------|----------------------------|
| J1  | CompactPCI connector J1                        | LAN2 | Ethernet RJ-45 connector   |
| J2  | CompactPCI connector J2                        | VGA  | DB-15 female VGA connector |
| USB | USB 3.0 port                                   | SW   | Reset Button               |

| Figure 4-1 | : cl | PCI-3620 | Series | Board | Layout |
|------------|------|----------|--------|-------|--------|
|------------|------|----------|--------|-------|--------|

![](_page_33_Picture_0.jpeg)

## 4.2 cPCI-3620 Blade Assembly Layout

This section describes the final assembly layout of the single slot cPCI-3620 blade with the storage daughter board.

![](_page_33_Figure_3.jpeg)

Figure 4-2: cPCI-3620 Blade Assembly Layout

| BT1 | Battery | J1 | CompactPCI connector J1 |
|-----|---------|----|-------------------------|
|     |         | J2 | CompactPCI connector J2 |

![](_page_33_Picture_6.jpeg)

The onboard SSD on the storage daughter board is optional. A daughter board with only an RTC battery and no onboard SSD is also available. Please contact your ADLINK representative for more information.

### 4.3 cPCI-3620D Blade Assembly Layout

The dual-slot width cPCI-3620D is comprised of the cPCI-3620 single-slot main board and the cPCI-3620D daughter board to expand I/O connectivity with PS/2, COM, 2x USB, Line-in, and Line-out ports.

![](_page_34_Figure_3.jpeg)

#### cPCI-3620D Daughter Board

| СОМ    | DB-9 COM port         | Audio1 | Line-out port         |
|--------|-----------------------|--------|-----------------------|
| USB1/2 | USB 2.0 connectors    | Audio2 | Line-in port          |
| PS/2   | PS/2 KB/MS Combo port | SATA   | 22-pin SATA connector |

| Figure 4-3: | cPCI-3620D | Blade | Assembly | Layout |
|-------------|------------|-------|----------|--------|
|-------------|------------|-------|----------|--------|

![](_page_35_Picture_0.jpeg)

### 4.4 cPCI-3620T Blade Assembly Layout

The dual-slot width cPCI-3620T is comprised of the cPCI-3620 single-slot main board and the cPCI-3620T Daughter Board to expand I/O connectivity with COM, 2x GbE with M12 MIL-STD connectors

![](_page_35_Figure_3.jpeg)

| GbE   | M12 MIL-STD connectors | COM1 | DB-9 COM port |
|-------|------------------------|------|---------------|
| SATA1 | 22-pin SATA connector  |      |               |

#### Figure 4-4: cPCI-3620T Blade Assembly Layout

![](_page_35_Picture_6.jpeg)

A 2.5" SATA drive is not included by default. Please contact your ADLINK representative if you require a storage drive.
# 4.5 cPCI-3620N Blade Assembly Layout

The single slot cPCI-3620N provides LED indicators only with no I/ O on the faceplate

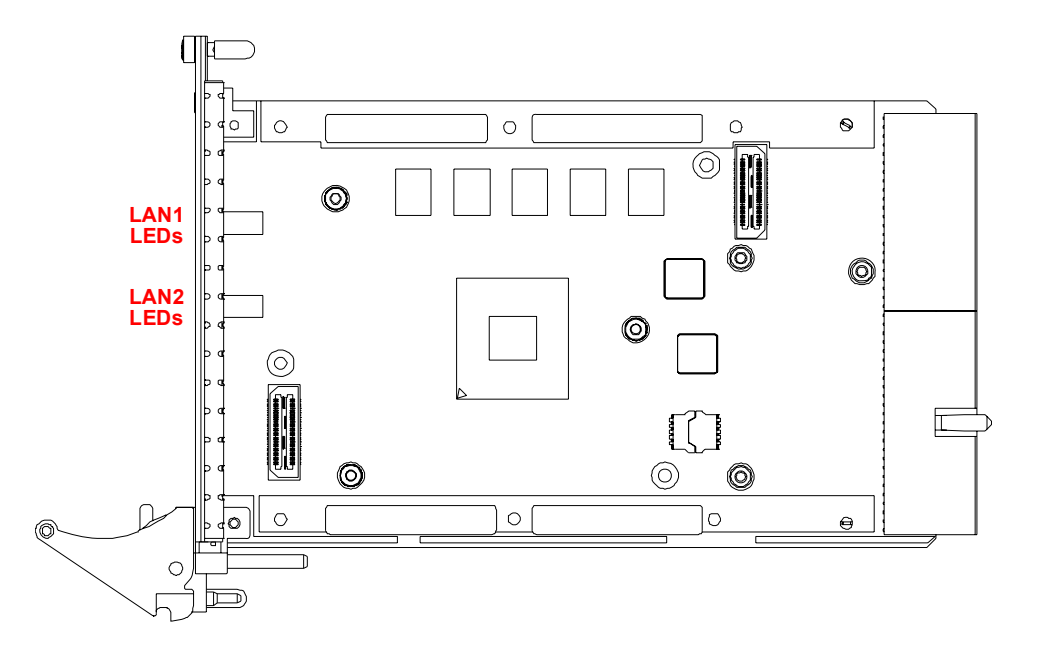

Figure 4-5: cPCI-3620N Blade Assembly Layout

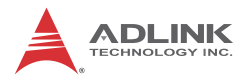

# 4.6 cPCI-3620 Series Faceplate

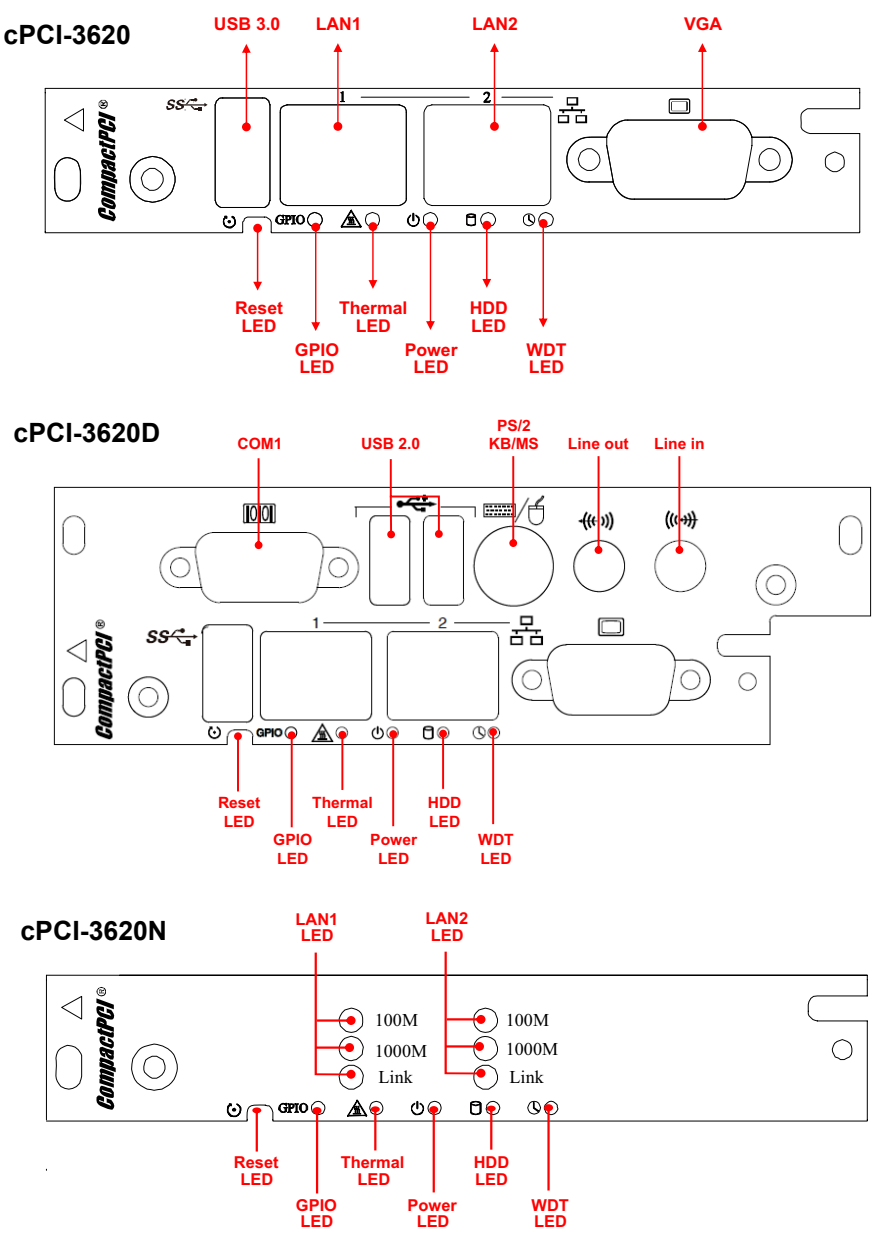

Figure 4-6: cPCI-3620, cPCI-3620D, cPCI-3620N Faceplate Layout

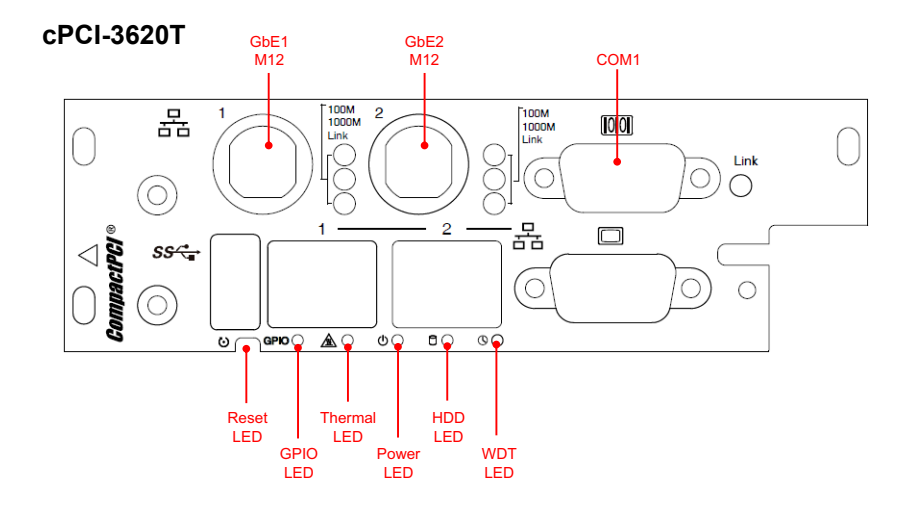

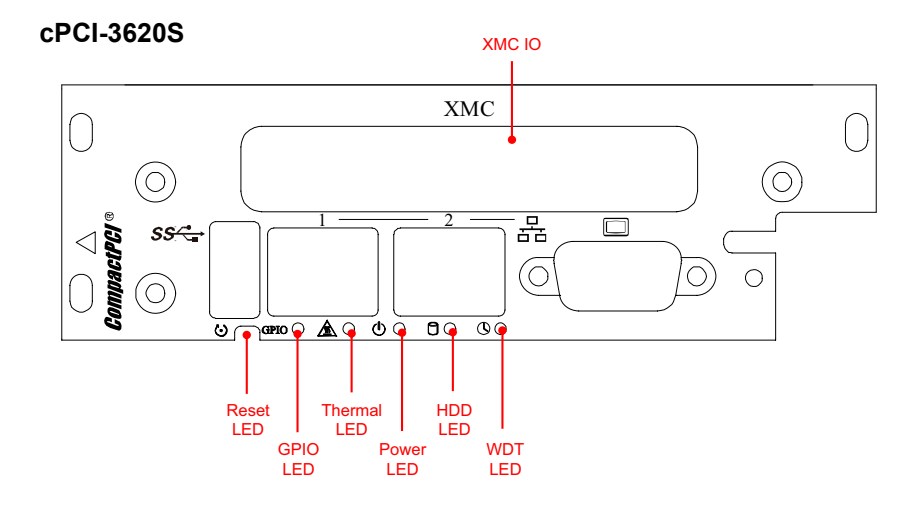

Figure 4-7: cPCI-3620T, cPCI-3620S Faceplate Layout

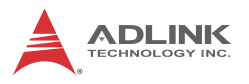

### System LEDs

| LED                  | Color              | Condition   | Indication                                           |
|----------------------|--------------------|-------------|------------------------------------------------------|
| Power <sup>1</sup>   | Croon/             | OFF         | System is off                                        |
| ወ                    | Red                | Green       | Post OK                                              |
| WDT <sup>2</sup>     |                    | OFF         | No Watchdog event                                    |
| Q                    | Orange             | Blinking    | Watchdog event alert                                 |
| HDD <sup>3</sup>     | HDD <sup>3</sup> O |             | No SATA drive activity                               |
| ٥                    | Blue               | Blinking    | Data read/write in process for CF/CFast/<br>SATA HDD |
| Thermal <sup>4</sup> |                    | OFF         | Board temperature is below 85°C                      |
| <u> </u>             | Red                | ON          | Board temperature equals or exceeds<br>85°C          |
|                      | Vellow             | OFF         | Defined by user                                      |
| GFIU                 | TEIIOW             | ON/Blinking | Defined by user                                      |

#### Table 4-1: cPCI-3620 Faceplate System LED Descriptions

- 1. Power LED is controlled by hardware power.
- 2. WDT LED is controlled by BMC (SEMA), and users can define it using SEMA.
- 3. HDD LED is controlled by the SoC.
- 4. Thermal LED is controlled by BMC (SEMA); the system will continue to operate when the LED is triggered.
- 5. GPIO LED is controlled by BIOS.

# 4.7 cPCI-R3610(T) RTM Board Layout

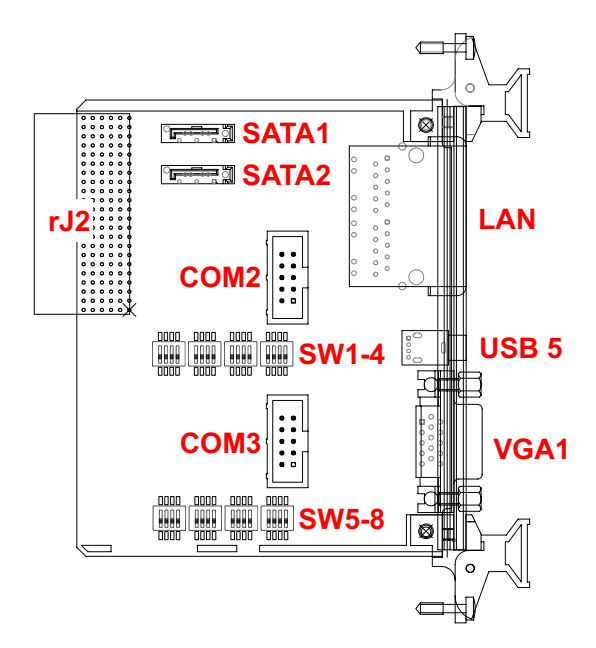

| COM2  | RS-232/422/485 port                                                    | LAN1/2 | Dual Ethernet ports |
|-------|------------------------------------------------------------------------|--------|---------------------|
| COM3  | RS-232/422/485 port                                                    | VGA1   | VGA port            |
| SATA1 | ATA1 SATA port switched from<br>front by BIOS<br>(SATA2 not connected) |        | USB 2.0 port        |
| rJ2   | CompactPCI connector                                                   | SW1-8  | Switches            |

(cPCI-R3610 is 50mm deep and cPCI-R3610T is 80mm deep)

#### Figure 4-8: cPCI-R3610(T) RTM Board Layout

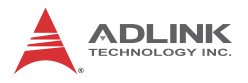

# 4.8 cPCI-R3610(T) RTM Faceplate

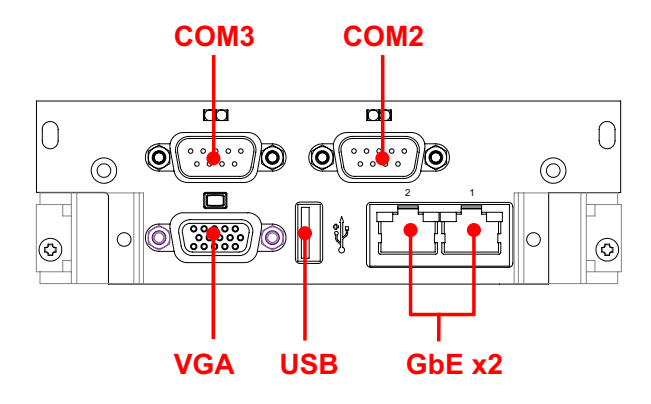

Figure 4-9: cPCI-R3610(T) RTM Faceplate

# 4.9 Connector Pin Assignments

### **USB 2.0 Connectors**

| Pin # | Signal Name |
|-------|-------------|
| 1     | Vcc         |
| 2     | UV0-        |
| 3     | UV0+        |
| 4     | GND         |

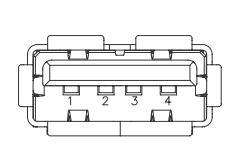

Table 4-2: USB 2.0 Pin Definition

# **USB 3.0 Connectors**

| Pin # | Signal Name |   |
|-------|-------------|---|
| 1     | USB3.0_P5VA |   |
| 2     | USB2_CMAN   |   |
| 3     | USB2_CMAP   |   |
| 4     | GND         | ſ |
| 5     | USB3A_CMRXN | ٦ |
| 6     | USB3A_CMRXP |   |
| 7     | GND         |   |
| 8     | USB3A_CMTXN |   |
| 9     | USB3A_CMTXP |   |

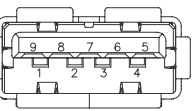

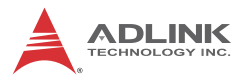

### **DB-15 VGA Connector**

| Signal Name | Pin # | Pin # | Signal Name |
|-------------|-------|-------|-------------|
| Red         | 1     | 2     | Green       |
| Blue        | 3     | 4     | N.C.        |
| GND         | 5     | 6     | GND         |
| GND         | 7     | 8     | GND         |
| +5V.        | 9     | 10    | GND         |
| N.C.        | 11    | 12    | CRTDATA     |
| HSYNC       | 13    | 14    | VSYNC       |
| CRTCLK      | 15    |       |             |

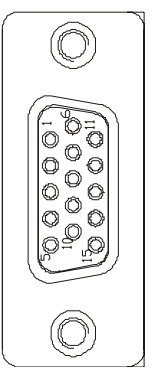

Table 4-3: VGA Pin Definition

# PS/2 Keyboard/Mouse Connector

| Pin #    | Signal | Function       |  |
|----------|--------|----------------|--|
| 1        | KBDATA | Keyboard Data  |  |
| 2 MSDATA |        | Mouse Data     |  |
| 3 GND    |        | Ground         |  |
| 4 +5V    |        | Power          |  |
| 5 KBCLK  |        | Keyboard Clock |  |
| 6        | MSCLK  | Mouse Clock    |  |

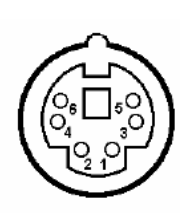

Table 4-4: PS/2 Keyboard/Mouse Pin Definition

# **RJ-45 Gigabit Ethernet Connectors**

| Pin # | 10BASE-T/<br>100BASE-TX | 1000BASE-T |  |
|-------|-------------------------|------------|--|
| 1     | TX+                     | LAN_TX0+   |  |
| 2     | TX-                     | LAN_TX0-   |  |
| 3     | RX+                     | LAN_TX1+   |  |
| 4     | —                       | LAN_TX2+   |  |
| 5     | —                       | LAN_TX2-   |  |
| 6     | RX-                     | LAN_TX1-   |  |
| 7     | —                       | LAN_TX3+   |  |
| 8     | —                       | LAN_TX3-   |  |

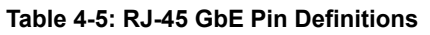

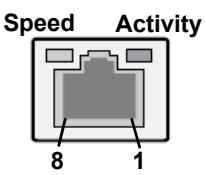

| Status                                                   | 5      | Speed LED<br>(Green/Amber) | Activity LED<br>(Yellow) |
|----------------------------------------------------------|--------|----------------------------|--------------------------|
| Network link is not established<br>or system powered off |        | Off                        | Off                      |
| 10 Mbpc                                                  | Link   | Off                        | On                       |
|                                                          | Active | Off                        | Blinking                 |
| 100 Mbpa                                                 | Link   | Green                      | On                       |
|                                                          | Active | Green                      | Blinking                 |
| 1000 Mbpa                                                | Link   | Orange                     | On                       |
|                                                          | Active | Orange                     | Blinking                 |

| Table 4-6: LAN Status LED Demitions | Table | 4-6: LAN | Status I | LED Definition |
|-------------------------------------|-------|----------|----------|----------------|
|-------------------------------------|-------|----------|----------|----------------|

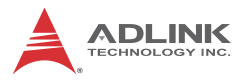

#### M12 Gigabit Ethernet Connectors

| Pin # | Signal |     |
|-------|--------|-----|
| 1     | DN3    | 1   |
| 2     | DP3    | 3 0 |
| 3     | DN2    |     |
| 4     | DP2    |     |
| 5     | DN1    | 2 0 |
| 6     | DP1    | 1 9 |
| 7     | DN0    |     |
| 8     | DP0    |     |

Table 4-7: RJ-45 GbE Pin Definitions

#### cPCI-3620D/T Serial Ports

#### COM1 Connector (DB-9)

| Pin # | RS-232 | RS-422 | RS-485(+) |
|-------|--------|--------|-----------|
| 1     | DCD-L  | TXD-   | TXD-      |
| 2     | RXD    | TXD+   | TXD+      |
| 3     | TXD    | RXD+   | —         |
| 4     | DTR-L  | RXD-   | —         |
| 5     | GND    | GND    | GND       |
| 6     | DSR-L  |        | —         |
| 7     | RTS-L  |        | —         |
| 8     | CTS-L  | _      | —         |
| 9     | RI-L   | _      | _         |

#### Table 4-8: cPCI-3620D/T COM1 (DB-9) Pin Definition

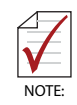

The COM mode setting for cPCI-3620D models is set using SW1~SW4. See "cPCI-3620D COM1 Mode Selection Switches (SW1~SW4)" on page 35. The COM mode setting for cPCI-3620T models is set using SW1. See "cPCI-3620T COM1 Mode Selection Switch (SW1)" on page 36.

#### cPCI-3620D COM1 Mode Selection Switches (SW1~SW4)

These switches set the cPCI-3620D COM1 to RS-232 full modem, RS-422, RS-485, or RS-485+ half-duplex mode. Switches SW1~SW4 are located on the top edge of the DB-3610L2 board. RS-232 full modem is set by default.

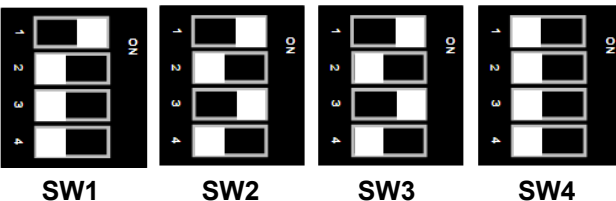

SW1

SW2

SW4

| Mode          | Pin | SW1 | SW2 | SW3 | SW4 |
|---------------|-----|-----|-----|-----|-----|
| _             | 1   | ON  | ON  | ON  | OFF |
| <b>DC 333</b> | 2   | OFF | OFF | OFF | OFF |
| R3-232        | 3   | OFF | ON  | ON  | OFF |
|               | 4   | OFF | OFF | OFF | OFF |
|               | 1   | OFF | OFF | OFF | ON  |
| DC 422        | 2   | ON  | ON  | ON  | OFF |
| K3-422        | 3   | OFF | OFF | OFF | ON  |
|               | 4   | OFF | ON  | ON  | OFF |
|               | 1   | OFF | OFF | OFF | ON  |
| DG 495        | 2   | OFF | ON  | ON  | OFF |
| N3-405        | 3   | ON  | OFF | OFF | ON  |
|               | 4   | OFF | ON  | ON  | OFF |
|               | 1   | OFF | OFF | OFF | OFF |
| PS_/85+       | 2   | OFF | ON  | ON  | ON  |
| 1.0-4007      | 3   | ON  | OFF | OFF | OFF |
|               | 4   | OFF | ON  | ON  | ON  |

Table 4-9: cPCI-3620D COM1 Mode Selection Switch Settings

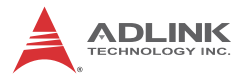

#### cPCI-3620T COM1 Mode Selection Switch (SW1)

These switches set the cPCI-3620T COM1 to RS-232 full modem, RS-422 or RS-485. Switch SW1 is located next to the COM1 connector on the DB-3620L2 board. RS-232 full modem is set by default.

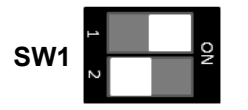

| Mode          | Pin | SW1 |
|---------------|-----|-----|
| <b>DC 333</b> | 1   | ON  |
| R3-232        | 2   | OFF |
| RS-422        | 1   | ON  |
|               | 2   | ON  |
|               | 1   | OFF |
| KJ-40J        | 2   | ON  |

#### Pin # Signal S1 GND S2 TX+ S3 TX-А S4 GND пнинин **S1** S5 RX-Signal S6 RX+ S7 GND **S**7 P1 NC P2 NC **P1** пппппппппппппп . . . . . . . . . . . . . . . P3 NC P4 GND P5 GND Power P6 GND Ρ7 5V P8 5V Ρ9 5V P15 \_\_\_\_ P10 GND P11 NC P12 GND P13~P15 NC

#### Serial ATA Connector on DB-3610L2

Table 4-10: Serial ATA Connector on DB-3610L2 Pin Definition

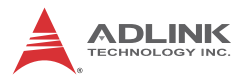

#### PMC Connector on DB-3UMC (JN1/2)

| Pin# | JN1 Signal     | JN2 Signal   |  |  |
|------|----------------|--------------|--|--|
| 1    | PMC_TCK        | P12V         |  |  |
| 2    | N12V           | PMC_TRST-L   |  |  |
| 3    | GND            | PMC_TMS      |  |  |
| 4    | PCIX_INTA-L    | NC (PMC_TDO) |  |  |
| 5    | PCIX_INTB-L    | PMC_TDI      |  |  |
| 6    | PCIX_INTC-L    | GND          |  |  |
| 7    | PMC_MOD-L1     | GND          |  |  |
| 8    | P5V            | NC           |  |  |
| 9    | PCIX_INTD-L    | NC           |  |  |
| 10   | NC             | NC           |  |  |
| 11   | GND            | PMC_MOD-L2   |  |  |
| 12   | P3V3_PMCAUX    | P3V3         |  |  |
| 13   | CLK66_PCIX_PMC | PMC_RST-L    |  |  |
| 14   | GND            | PMC_MOD-L3   |  |  |
| 15   | GND            | P3V3         |  |  |
| 16   | PCIX_GNT-L0    | PMC_MOD-L4   |  |  |
| 17   | PCIX_REQ-L0    | PMC_PME-L    |  |  |
| 18   | P5V            | GND          |  |  |
| 19   | PMC_VIO        | PCIX_AD30    |  |  |
| 20   | PCIX_AD31      | PCIX_AD29    |  |  |
| 21   | PCIX_AD28      | GND          |  |  |
| 22   | PCIX_AD27      | PCIX_AD26    |  |  |
| 23   | PCIX_AD25      | PCIX_AD24    |  |  |
| 24   | GND            | PCIX_AD23    |  |  |
| 25   | GND            | PMC_IDSEL    |  |  |
| 26   | PCIX_CBE-L3    | PCIX_AD23    |  |  |
| 27   | PCIX_AD22      | P3V3         |  |  |
| 28   | PCIX_AD21      | PCIX_AD20    |  |  |
| 29   | PCIX_AD19      | PCIX_AD18    |  |  |
| 30   | P5V            | GND          |  |  |
| 31   | PCIX_FRAME-L   | PCIX_AD16    |  |  |
| 32   | PCIX_AD17      | PCIX_CBE-L2  |  |  |

Table 4-11: PMC Connector Pin Definitions

| Pin# | JN1 Signal    | JN2 Signal   |
|------|---------------|--------------|
| 33   | PCIX_FRAME-L  | GND          |
| 34   | GND           | NC           |
| 35   | GND           | PCIX_TRDY-L  |
| 36   | PCIX_IRDY-L   | P3V3         |
| 37   | PCIX_DEVSEL-L | GND          |
| 38   | P5V           | PCIX_STOP-L  |
| 39   | PCIX_PCIXCAP  | PCIX_PERR-L  |
| 40   | PCIX_LOCK-L   | GND          |
| 41   | NC            | P3V3         |
| 42   | NC            | PCIX_SERR-L  |
| 43   | PCIX_PAR      | PCIX_CBE-L1  |
| 44   | GND           | GND          |
| 45   | PMC_VIO       | PCIX_AD14    |
| 46   | PCIX_AD15     | PCIX_AD13    |
| 47   | PCIX_AD12     | PCIX_M66EN   |
| 48   | PCIX_AD11     | PCIX_AD10    |
| 49   | PCIX_AD9      | PCIX_AD8     |
| 50   | P5V           | P3V3         |
| 51   | GND           | PCIX_AD7     |
| 52   | PCIX_CBE-L0   | NC           |
| 53   | PCIX_AD6      | P3V3         |
| 54   | PCIX_AD5      | NC           |
| 55   | PCIX_AD4      | NC           |
| 56   | GND           | GND          |
| 57   | PMC_VIO       | NC           |
| 58   | PCIX_AD3      | NC           |
| 59   | PCIX_AD2      | GND          |
| 60   | PCIX_AD1      | NC           |
| 61   | PCIX_AD0      | PCIX_ACK64-L |
| 62   | P5V           | P3V3         |
| 63   | GND           | GND          |
| 64   | PCIX_REQ64-L  | NC           |

| Table 4-11: PMC Connector Pin Definitions (co | ont'd) |
|-----------------------------------------------|--------|
|-----------------------------------------------|--------|

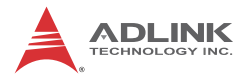

# XMC Connector on DB-3UMC (JN3)

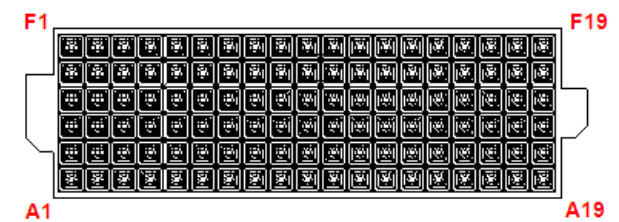

| Pin# | Α    | В    | С        | D        | E        | F          |
|------|------|------|----------|----------|----------|------------|
| 1    | RXP  | RXN  | 3.3V     | NC       | NC       | VPWR       |
| 2    | GND  | GND  | Not used | GND      | GND      | PCIE_RST-L |
| 3    | NC   | NC   | 3.3V     | NC       | NC       | VPWR       |
| 4    | GND  | GND  | Not used | GND      | GND      | Not used   |
| 5    | NC   | NC   | 3.3V     | NC       | NC       | VPWR       |
| 6    | GND  | GND  | Not used | GND      | GND      | +12V       |
| 7    | NC   | NC   | 3.3V     | NC       | NC       | VPWR       |
| 8    | GND  | GND  | Not used | GND      | GND      | -12V       |
| 9    | NC   | NC   | Not used | NC       | NC       | VPWR       |
| 10   | GND  | GND  | Not used | GND      | GND      | GA0        |
| 11   | TXP  | TXN  | Not used | NC       | NC       | VPWR       |
| 12   | GND  | GND  | GA1      | GND      | GND      | Not used   |
| 13   | NC   | NC   | 3.3V     | NC       | NC       | VPWR       |
| 14   | GND  | GND  | GA2      | GND      | GND      | Not used   |
| 15   | NC   | NC   | Not used | NC       | NC       | VPWR       |
| 16   | GND  | GND  | Not used | GND      | GND      | Not used   |
| 17   | NC   | NC   | Not used | NC       | NC       | NC         |
| 18   | GND  | GND  | Not used | GND      | GND      | Not used   |
| 19   | CK-P | CK-N | Not used | Not used | Not used | Not used   |

Table 4-12: XMC Connector Pin Definition

# **CompactPCI J1 Connector**

| Pin   | Z   | А             | В                | С               | D                       | E           | F   |
|-------|-----|---------------|------------------|-----------------|-------------------------|-------------|-----|
| 25    | GND | +5V           | REQ64#           | ENUM#           | NC                      | +5V         | GND |
| 24    | GND | CPCI_AD1      | +5V              | CPCI_VIO        | CPCI_AD0                | ACK64#      | GND |
| 23    | GND | NC            | CPCI_AD4         | CPCI_AD3        | NC                      | CPCI_AD2    | GND |
| 22    | GND | CPCI_AD7      | GND              | NC              | CPCI_AD6                | CPCI_AD5    | GND |
| 21    | GND | NC            | CPCI_AD9         | CPCI_AD8        | CPCI_M66EN              | CPCI_CBE-L0 | GND |
| 20    | GND | CPCI_AD12     | GND              | VIO             | CPCI_AD11               | CPCI_AD10   | GND |
| 19    | GND | NC            | CPCI_AD15        | CPCI_AD14       | GND                     | CPCI_AD13   | GND |
| 18    | GND | CPCI_SERR-L   | GND              | NC              | CPCI_PAR                | CPCI_CBE-L1 | GND |
| 17    | GND | NC            | NC               | NC              | GND                     | CPCI_PERR-L | GND |
| 16    | GND | CPCI_DEVSEL-L | GND              | VIO             | CPCI_STOP-L             | CPCI_LOCK-L | GND |
| 15    | GND | NC            | CPCI_FRAME-L     | CPCI_IRDY-L     | CPCI_IRDY-L CPCI_BDSEL# |             | GND |
| 12-14 |     |               |                  | Key             |                         |             |     |
| 11    | GND | CPCI_AD18     | CPCI_AD17        | CPCI_AD16       | GND                     | CPCI_CBE-L2 | GND |
| 10    | GND | CPCI_AD21     | GND              | GND NC CPCI_AD2 |                         | CPCI_AD19   | GND |
| 9     | GND | CPCI_CBE-L3   | NC CPCI_AD23 GND |                 | GND                     | CPCI_AD22   | GND |
| 8     | GND | CPCI_AD26     | GND              | VIO             | CPCI_AD25               | CPCI_AD24   | GND |
| 7     | GND | CPCI_AD30     | CPCI_AD29        | CPCI_AD28       | GND                     | CPCI_AD27   | GND |
| 6     | GND | CPCI_REQ-L0   | GND              | NC              | CPCI_CLK0               | CPCI_AD31   | GND |
| 5     | GND | NC            | NC               | CPCI_RESET-L    | GND                     | CPCI_GNT-L0 | GND |
| 4     | GND | NC            | CPCI_HEALTHY-L   | VIO             | CPCI-INTP               | NC          | GND |
| 3     | GND | CPCI_IRQA-L   | CPCI_IRQB-L      | CPCI_IRQC-L     | +5V                     | CPCI_IRQD-L | GND |
| 2     | GND | cPCI_TCK-L    | +5V              | NC              | NC                      | cPCI_TDI-L  | GND |
| 1     | GND | +5V           | -12V             | NC              | +12V                    | +5V         | GND |

Table 4-13: CompactPCI J1 Connector Pin Definition

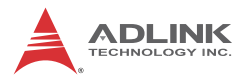

### **CompactPCI J2 Connector**

| Pin | Ζ   | Α                 | В                                 | С          | D          | E             | F   |
|-----|-----|-------------------|-----------------------------------|------------|------------|---------------|-----|
| 22  | GND | GA4               | GA3                               | GA2        | GA1        | GA0           | GND |
| 21  | GND | CLK6              | GND                               | LAN1_TXDP0 | LAN1_TXDN0 | NC            | GND |
| 20  | GND | CLK5              | GND                               | LAN1_TXDP2 | GND        | R_LAN2_1000-L | GND |
| 19  | GND | GND               | GND                               | LAN1_TXDN2 | LAN1_TXDP1 | LAN1_TXDN1    | GND |
| 18  | GND | R_LAN2_100-L      | LAN1_TXDP3                        | LAN1_TXDN3 | GND        | +3.3V         | GND |
| 17  | GND | R_LAN2_LINK/ACT-L | GND                               | PRSTJ      | REQ6#      | GNT6#         | GND |
| 16  | GND | GPIO0             | R_LAN1_100-L                      | USB6-P     | GND        | R_LAN1_1000-L | GND |
| 15  | GND | RGB_BLUE          | R_LAN1_LINK/ACT-L                 | USB6-N     | REQ5#      | GNT5#         | GND |
| 14  | GND | GPIO1             | USB_6_OC#                         | USB_5_OC#  | SATA_TX-N1 | COM2_RI#      | GND |
| 13  | GND | LAN2_TXDP0        | GND                               | SATA_TX-P1 | COM2_DTR#  | COM2_CTS#     | GND |
| 12  | GND | GPIO2             | LAN2_TXDN0                        | USB5-P     | SATA_RX-N1 | COM2_SOUT     | GND |
| 11  | GND | LAN2_TXDP1        | LAN2_TXDP1 GND SATA_RX-P1 COM2_RT |            | COM2_RTS#  | COM2_SIN      | GND |
| 10  | GND | GPIO3             | LAN2_TXDN1                        | USB5-N     | GND        | COM2_DSR#     | GND |
| 9   | GND | VSY               | GND                               | RGB_GREEN  | COM2_DCD#  | COM3_RI#      | GND |
| 8   | GND | HSY               | HSY LAN2_TXDP2 LAN2_TXDN2 GND     |            | GND        | COM3_DTR#     | GND |
| 7   | GND | RGB_RED           | GND                               | +5V        | COM3_CTS#  | COM3_SOUT     | GND |
| 6   | GND | DDC_CLK           | LAN2_TXDP3                        | LAN2_TXDN3 | GND        | CON3_RTS#     | GND |
| 5   | GND | DDC_DAT           | GND                               | HDD_LED    | COM3_SIN   | COM3_DSR#     | GND |
| 4   | GND | V(I/O)            | Power_LED                         | WDT_LED    | GP_LED     | COM3_DCD#     | GND |
| 3   | GND | CLK4              | GND                               | GNT3#      | REQ4#      | GNT4#         | GND |
| 2   | GND | CLK2              | CLK3                              | SYSEN#     | GNT2#      | REQ3#         | GND |
| 1   | GND | CLK1              | GND                               | REQ1#      | GNT1#      | REQ2#         | GND |

Table 4-14: CompactPCI J2 Connector Pin Definition

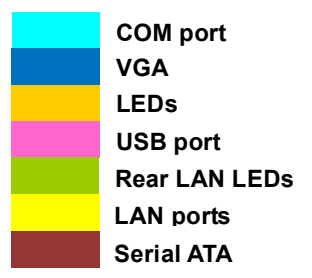

CompactPCI J2 Connector Legend

### cPCI-R3610(T) RTM Serial Ports

| Pin # | RS-232 | RS-422 | RS-485(+) |   |    |
|-------|--------|--------|-----------|---|----|
| 1     | DCD-L  | TXD-   | TXD-      |   |    |
| 2     | DSR-L  |        | —         |   |    |
| 3     | RXD    | TXD+   | TXD+      | 1 | 2  |
| 4     | RTS-L  | _      | —         |   |    |
| 5     | TXD    | RXD+   | —         |   |    |
| 6     | CTS-L  |        | —         | 9 | 10 |
| 7     | DTR-L  | RXD-   | —         |   |    |
| 8     | RI-L   |        | —         |   |    |
| 9     | GND    | GND    | GND       |   |    |
| 10    | _      | _      | —         |   |    |

#### Serial Port Pin Headers (COM2/3)

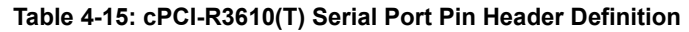

#### Serial Port DB-9 Connectors (COM2/3)

| Pin # | RS-232 | RS-422 | RS-485(+) |   |
|-------|--------|--------|-----------|---|
| 1     | DCD-L  | TXD-   | TXD-      |   |
| 2     | RXD    | TXD+   | TXD+      |   |
| 3     | TXD    | RXD+   | —         | 6 |
| 4     | DTR-L  | RXD-   | —         |   |
| 5     | GND    | GND    | GND       |   |
| 6     | DSR-L  | _      | —         |   |
| 7     | RTS-L  |        | —         | ` |
| 8     | CTS-L  |        | —         |   |
| 9     | RI-L   | _      | —         |   |

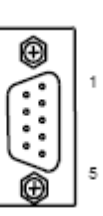

Table 4-16: cPCI-R3610(T) COM2/3 (DB-9) Pin Definition

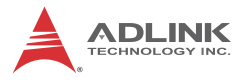

#### COM2 Mode Selection Switches on RTM (SW1~SW4)

These switches on the RTM select COM2 to be RS-232 full modem, RS-422, RS-485, or RS-485+ half-duplex mode. RS-232 full modem is set by default. See "cPCI-R3610(T) RTM Board Layout" on page 29 for switch locations.

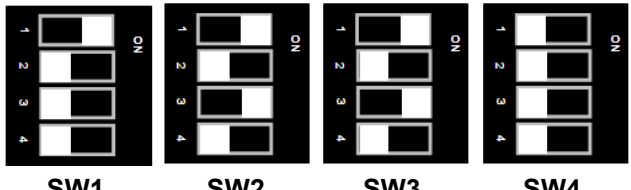

SW1

SW2

SW3

SW4

| Mode          | Pin | SW1 | SW2 | SW3 | SW4 |
|---------------|-----|-----|-----|-----|-----|
|               | 1   | OFF | ON  | ON  | ON  |
| <b>DC 333</b> | 2   | OFF | OFF | OFF | OFF |
| NJ-232        | 3   | OFF | ON  | ON  | OFF |
|               | 4   | OFF | OFF | OFF | OFF |
|               | 1   | ON  | OFF | OFF | OFF |
| DC 122        | 2   | OFF | ON  | ON  | ON  |
| R3-422        | 3   | ON  | OFF | OFF | OFF |
|               | 4   | OFF | ON  | ON  | OFF |
|               | 1   | ON  | OFF | OFF | OFF |
|               | 2   | OFF | ON  | ON  | OFF |
| NJ-40J        | 3   | ON  | OFF | OFF | ON  |
|               | 4   | OFF | ON  | ON  | OFF |
|               | 1   | OFF | OFF | OFF | OFF |
| DC /05+       | 2   | ON  | ON  | ON  | OFF |
| NJ-40JT       | 3   | OFF | OFF | OFF | ON  |
|               | 4   | ON  | ON  | ON  | OFF |

Table 4-17: COM2 Mode Selection Switch Settings

#### COM3 Mode Selection Switches on RTM (SW5~SW8)

These switches on the RTM select COM3 to be RS-232 full modem, RS-422, RS-485, or RS-485+ half-duplex mode. RS-232 full modem is set by default. See "cPCI-R3610(T) RTM Board Layout" on page 29 for switch locations.

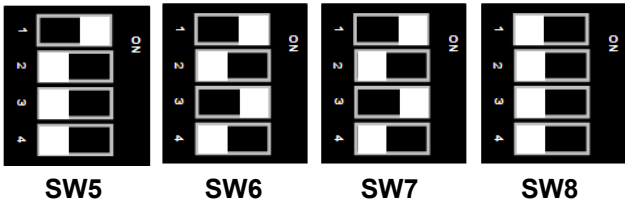

SW6

SW8

| Mode          | Pin | SW5 | SW6 | SW7 | SW8 |
|---------------|-----|-----|-----|-----|-----|
|               | 1   | OFF | ON  | ON  | ON  |
| <b>BC 333</b> | 2   | OFF | OFF | OFF | OFF |
| RS-232        | 3   | OFF | ON  | ON  | OFF |
|               | 4   | OFF | OFF | OFF | OFF |
| RS-422        | 1   | ON  | OFF | OFF | OFF |
|               | 2   | OFF | ON  | ON  | ON  |
|               | 3   | ON  | OFF | OFF | OFF |
|               | 4   | OFF | ON  | ON  | OFF |
|               | 1   | ON  | OFF | OFF | OFF |
|               | 2   | OFF | ON  | ON  | OFF |
| K3-403        | 3   | ON  | OFF | OFF | ON  |
|               | 4   | OFF | ON  | ON  | OFF |
|               | 1   | OFF | OFF | OFF | OFF |
| DC 195+       | 2   | ON  | ON  | ON  | OFF |
| NJ-40JT       | 3   | OFF | OFF | OFF | ON  |
|               | 4   | ON  | ON  | ON  | OFF |

Table 4-18: COM3 Mode Selection Switch Settings

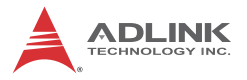

# Serial ATA Connectors on RTM

| Pin # | Signal |          |
|-------|--------|----------|
| 1     | GND    | ji ji ji |
| 2     | TX+    |          |
| 3     | TX-    |          |
| 4     | GND    |          |
| 5     | RX-    |          |
| 6     | RX+    |          |
| 7     | GND    |          |

Table 4-19: Serial ATA Connector on RTM

1

7

# 4.10 Jumper Settings

#### XMC VPWR Select Jumper on DB-3UMC (JPX1)

This jumper is located on the DB-3UMC board near JN1/2 and selects the XMC VPWR setting. 5V is set by default.

| Mode          | Connection | JPX1  |
|---------------|------------|-------|
| +5V (Default) | 1 – 2      | 1 2 3 |
| +12V          | 2-3        | 123   |

 Table 4-20: XMC VPWR Select Jumper Settings

#### PMC V(I/O) Select Jumper on DB-3UMC (JPX2)

This jumper is located on the DB-3UMC board near JN1/2 and selects the PMC V(I/O) setting. 3.3V is set by default.

| Mode            | Connection | JPX2 |
|-----------------|------------|------|
| +5V             | 1 – 2      | 123  |
| +3.3V (Default) | 2-3        | 123  |

Table 4-21: PMC V(I/O) Select Jumper Settings

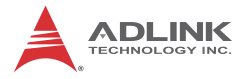

This page intentionally left blank.

# 5 Getting Started

This chapter describes the following installation procedures for the cPCI-3620 and rear transition module:

- CPU and Heatsink
- ► 2.5" SATA storage drive
- PCI Mezzanine Card
- Processor blade installation to chassis
- RTM installation to chassis

# 5.1 CPU and Heatsink

The cPCI-3620 Series come with CPU and heatsink pre-installed. Removal of heatsink/CPU by users is not recommended. Please contact your ADLINK service representative for assistance.

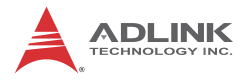

# 5.2 SATA Drive Installation

The cPCI-3620D/T 2-slot versions provide space to install a slim type 2.5" Serial-ATA storage drive.

### Installing a SATA Drive - cPCI-3620D/T

1. A 2.5" SATA drive can be assembled in the location marked as below.

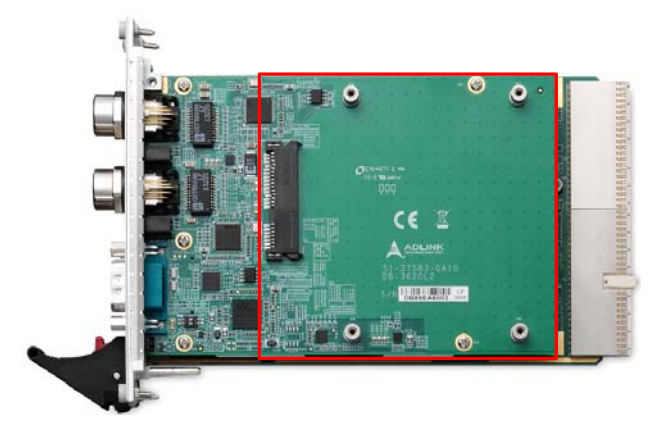

2. Prepare a 2.5" SATA drive and locate the brackets and screws in the accessory kit.

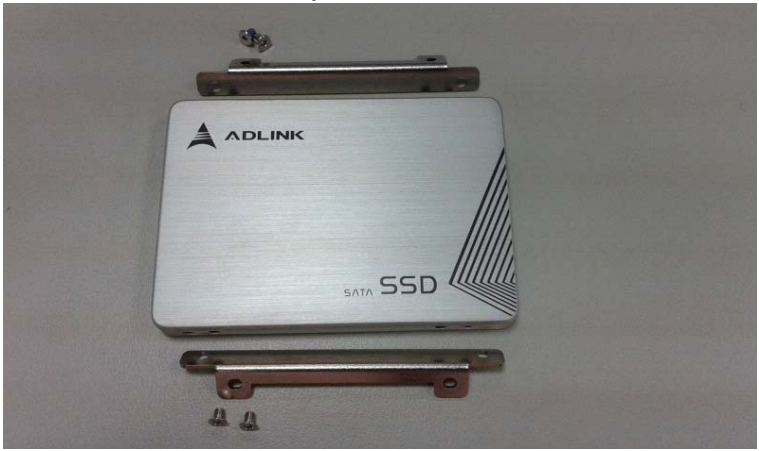

3. Screw the brackets to the 2.5" SATA drive with the four with M3 screws provided.

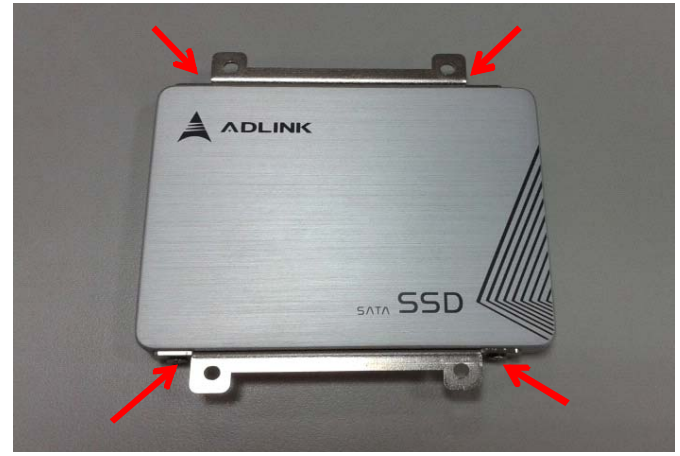

4. Align the drive assembly with the cPCI-3620D/T and insert it into the onboard SATA connector until it is properly seated.

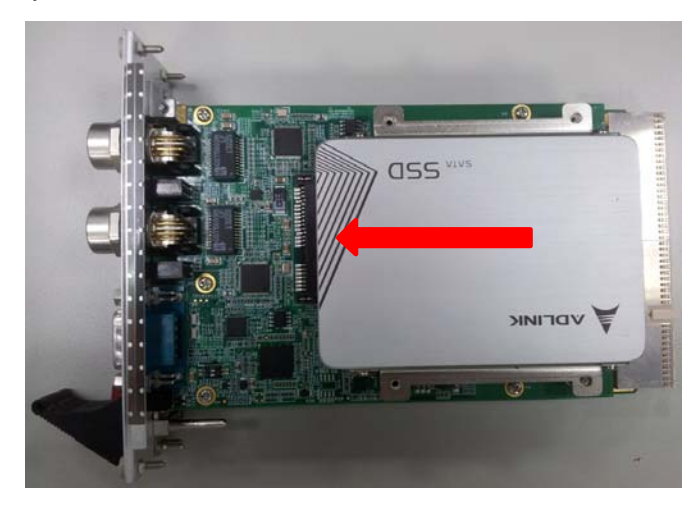

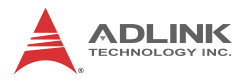

5. Secure the hard drive assembly to the cPCI-3620D/T with four M2.5 screws provided.

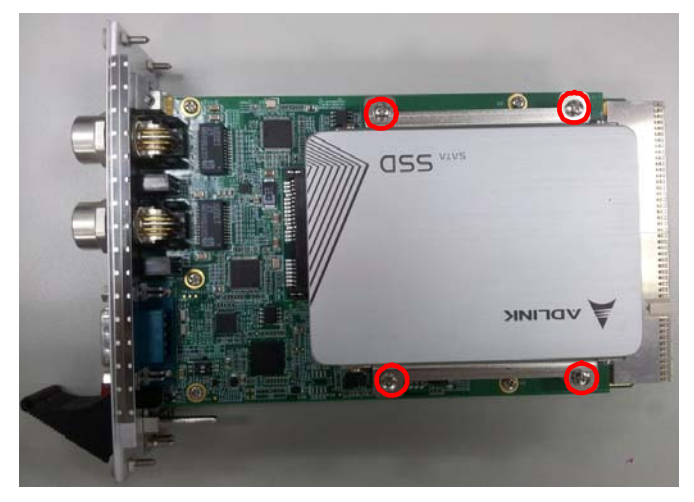

# 5.3 PMC/XMC Card Installation

The cPCI-3620S provides one PMC/XMC slot designed to support 3.3V or 5V V(I/O) (default 3.3V) and 5V or 12V VPWR (default 5V). Before you install the PMC/XMC card on the cPCI-3620S, please make sure that the PMC V(I/O) jumper JPX2 and XMC VPWR jumper JPX1 on the DB-3UMC daughter board have been correctly set.

# 5.4 Installing the cPCI-3620 to the Chassis

The cPCI-3620 may be installed in a system or peripheral slot of a 3U CompactPCI chassis. These instructions are for reference only. Refer to the user guide that comes with the chassis for more information.

- 1. Be sure to select the correct slot depending on the operational purpose of the module. The system power may now be powered on or off.
- 2. Remove the blank face cover from the selected slot, if necessary.
- 3. Press down on the release catches of the cPCI-3620 ejector handles.
- 4. Remove the black plastic caps securing the mounting screws to the faceplate.
- 5. Align the module's top and bottom edges to the chassis card guides, and then carefully slide the module into the chassis. A slight resistance may be felt when inserting the module. If the resistance it too strong, check if there are bent pins on the backplane or if the board's connector pins are not properly aligned with connectors on the backplane. Then push the board until it is completely flush with the chassis.
- 6. Push the ejector handles outwards to secure the module in place, and then fasten the screws on the module face-plate.
- 7. Connect the cables and peripherals to the board, and then turn the chassis on if necessary.

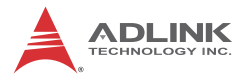

# 5.5 RTM Installation - cPCI-R3610(T)

The installation and removal procedures for a RTM are the same as those for CompactPCI boards. Because they are shorter than front boards, pay careful attention when inserting or removing RTMs.

Refer to previous sections for peripheral connectivity of all I/O ports on the RTM. When installing the cPCI-3620 Series and related RTMs, make sure the RTM is the correct matching model.

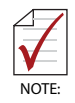

You must install the correct RTM to enable functions (I/O interfaces) on the rear panel. Installation of non-compatible RTMs may damage the system board and/or other RTMs.

# 6 Driver Installation

The cPCI-3620 drivers are available from the ADLINK website at (http://www.adlinktech.com/PD/web/PD\_detail.php?cKind=& pid=1335). ADLINK provides validated drivers for Windows 8. We recommend using these drivers to ensure compatibility. The VxWorks BSP can be downloaded from the cPCI-3620 product page on the ADLINK website (link above).

# 6.1 cPCI-3620 Drivers

The following describes the cPCI-3620 driver installation procedures for Windows 8. Install the Windows operating system before installing any driver. Most standard I/O device drivers are installed during Windows installation.

- Before beginning Windows installation, save the AHCI driver to a USB flash drive. During Windows installation, install the AHCI driver from the USB flash drive when prompted.
- Install the chipset driver by extracting and running the program in ...\Chipset\Intel Chipset Device Software\_ WinAllOS\_9.4.4.1005.zip.
- Install the graphics driver and utilities by extracting and running the program in ...\Graphics\Intel<sup>®</sup>\_HD Graphics\_ Install\_Win8\_64bit\_10.18.10.3366.zip.
- 4. Install the LAN driver by running the program in ...\LAN\ Intel(R)\_Network\_Connection\_Win8\_64\_12.6.47.1.exe.
- Install the audio driver and utilities by extracting and running the program in ...\Audio\Realtek\_High Definition Audio\_ Win7\_8\_64\_6.0.1.6873.zip.

Drivers for the USB Serial Converter and PCI Simple Communication Controller must be manually installed (e.g. using the Windows Device Manager). Drivers can be downloaded from the cPCI-3620 product page on the ADLINK website (link above)

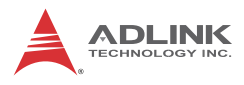

#### VGA noise Issue with older versions of Ubuntu OS

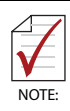

The VGA port may exhibit noise when the system is running an older version of the Ubuntu OS. This is due to a graphics driver compatibility issue with the new Intel<sup>®</sup> Atom CPU (reproducible on the Intel Customer Reference Board). ADLINK recommends installing the latest version of Ubuntu (e.g. 14.04 LTS).

# 7 Utilities

# 7.1 SEMA

Hardware monitoring and Watchdog Timer functionality are provided by ADLINK's Smart Embedded Management Agent (SEMA), which operates via a Board Management Controller and communicates with the CPU through the SMBus. A graphical user interface program and command line interface are available to allow you to communicate with SEMA. Please refer to the SEMA user's manuals, available for download from the SEMA product page: http://www.adlinktech.com/PD/web/PD\_detail.php? cKind=&pid=1274.

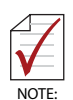

The cPCI-3620 does NOT support the following SEMA functions:

- Save data in write-protectable flash ROM
- LVDS backlight control
- Smart Fan control and fan speed

Due to limitations of the Intel "Bay Trail" platform, SEMA can only obtain CPU temperature readings when the OS is running.

# 7.2 Preboot Execution Environment (PXE)

The cPCI-3620 Series supports the Intel<sup>®</sup> Preboot Execution Environment (PXE) that is capable of booting up or executing an OS installation through an Ethernet ports. To use PXE, there must be a DHCP server on the network with one or more servers running PXE and MTFTP services. It could be a Windows<sup>®</sup> 2003 server running DHCP, PXE, and MTFTP services or a dedicated DHCP server with one or more additional servers running PXE and MTFTP services.

To build a network environment with PXE support:

- 1. Setup a DHCP server with PXE tag configuration
- 2. Install the PXE and MTFTP services
- 3. Make a boot image file on the PXE server (i.e. the boot server)
- 4. Enable the PXE boot function on the client computer

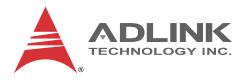

# 7.3 Watchdog Timer

The watchdog timer on the cPCI-3620 can be implemented in the following ways:

- SEMA GUI
- SEMA CLI
- Embedded Application Programming Interface (EAPI) library functions
- SEMA library functions

Please refer to the SEMA Software Manual for detailed information: http://www.adlinktech.com/PD/web/PD\_detail.php? cKind=&pid=1274.

# **EAPI Library Sample Code**

Make sure you have installed the SEMA driver and application. When installing, please check the "Install EAPI" option.

#### Include the relevant header files

```
#ifndef _WIN32
#include "linux/EApiOs.h"
#else /* _WIN32 */
#include "winnt/EApiOs.h"
#endif /* _WIN32 */
#include "EApi.h"
```

#### Initialize the EAPI

```
EApiLibInitialize();
```

#### Call the EAPI function

```
uint32_t status=EApiWDogStart(Delay,EventTimeout,
    ResetTimeout);
```

For detailed information on the PICMG EAPI Library, please refer to the **PICMG EAPI - Embedded Application Programming Interface specification**: http://picmg.staging.wedu.com//wp-content/uploads/COM\_EAPI\_R1\_0.pdf.

# 8 BIOS Setup Utility

The following chapter describes basic navigation for the AMI EFI BIOS setup utility.

# 8.1 Starting the BIOS

To enter the setup screen, follow these steps:

- 1. Power on the motherboard
- 2. Press the < Delete > key on your keyboard when you see the following text prompt:
   < Press DEL to run Setup >
- After you press the < Delete > key, the main BIOS setup menu displays. You can access the other setup screens from the main BIOS setup menu.

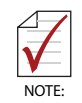

In most cases, the < Delete > key is used to invoke the setup screen. There are several cases that use other keys, such as < F1 >, < F2 >, and so on.

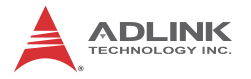

#### Setup Menu

The main BIOS setup menu is the first screen that you can navigate. Each main BIOS setup menu option is described in this user's guide.

The Main BIOS setup menu screen has two main frames. The left frame displays all the options that can be configured. "Grayed" options cannot be configured, "Blue" options can be.

The right frame displays the key legend. Above the key legend is an area reserved for a text message. When an option is selected in the left frame, it is highlighted in white. Often a text message will accompany it.

| Aptio Setup U<br>Main Advanced Chipset S                                                             | <mark>tility – Copyright (C) 2013 America</mark> r<br>ecurity Boot Save & Exit  | n Megatrends, Inc.                                               |  |
|----------------------------------------------------------------------------------------------------|---------------------------------------------------------------------------------|------------------------------------------------------------------|--|
| BIOS Information<br>BIOS Vendor<br>Core Version<br>Compliancy<br>BIOS Version<br>Build Date and Time | American Megatrends<br>5.009<br>UEFI 2.3; PI 1.2<br>1.01<br>06/03/2014 14:48:58 | System Management                                                |  |
| Memory Information<br>Total Memory                                                                   | 4096 MB (LPDDR3)                                                                |                                                                  |  |
| TXE Information<br>Sec RC Version<br>TXE FW Version                                                  | 00.05.00.00<br>01.00.02.1067                                                    |                                                                  |  |
| ▶ System Management                                                                                  |                                                                                 | ↑↓: Select Item<br>Enter: Select                                 |  |
| System Language                                                                                      | [English]                                                                       | +/-: Change Opt.<br>F1: General Help                             |  |
| System Date<br>System Time                                                                           | [Sun 01/01/2012]<br>[12:22:50]                                                  | F2: Previous Values<br>F3: Optimized Defaults<br>F4: Save & Exit |  |
| Access Level                                                                                         | Administrator                                                                   | ESC: Exit                                                        |  |
|                                                                                                    |                                                                                 |                                                                  |  |
| Version 2.16.1242. Copyright (C) 2013 American Megatrends, Inc.                                      |                                                                                 |                                                                  |  |

# Navigation

The BIOS setup/utility uses a key-based navigation system called hot keys. Most of the BIOS setup utility hot keys can be used at any time during the setup navigation process.
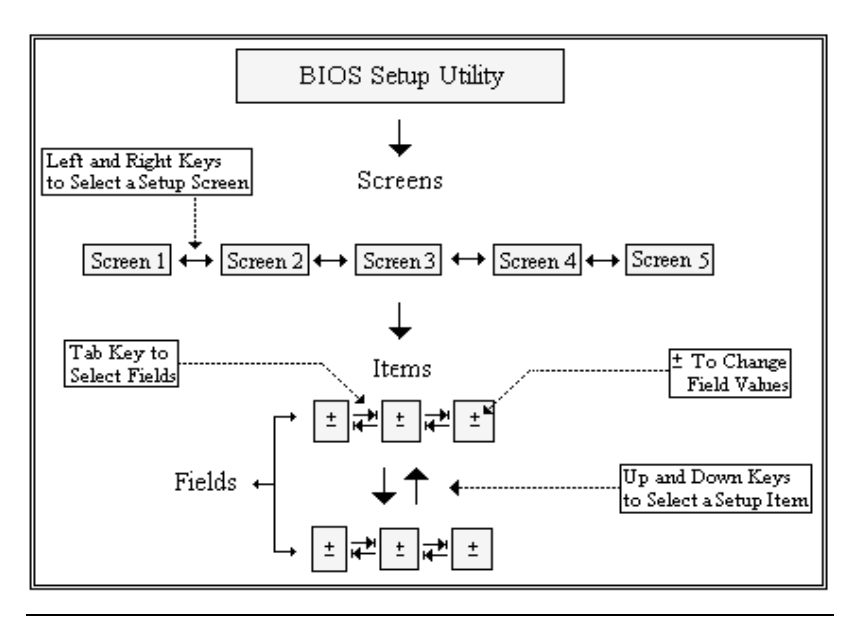

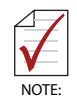

There is a hot key legend located in the right frame on most setup screens.

- → ← Left/Right. The Left and Right < Arrow > keys allow you to select a setup screen. For example: Main screen, Advanced screen, Chipset screen, and so on.
- ↑↓ Up/Down The Up and Down < Arrow > keys allow you to select a setup item or sub-screen.
- +- Plus/Minus The Plus and Minus < Arrow > keys allow you to change the field value of a particular setup item. For example: Date and Time.
- **Tab**The < Tab > key allows you to select setup fields.
- **ESC** The < Esc > key allows you to discard any changes you have made and exit the Setup. Press the < Esc > key to exit the setup without saving your changes. Press the < Enter > key to discard changes and exit. You can also use the < Arrow > key to select Cancel and then press the < Enter > key to abort this function and return to the previous screen.

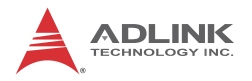

## 8.2 Main Setup

When you first enter the Setup Utility, you will enter the Main setup screen. You can always return to the Main setup screen by selecting the Main tab. There are two Main Setup options. They are described in this section. The Main BIOS Setup screen is shown below.

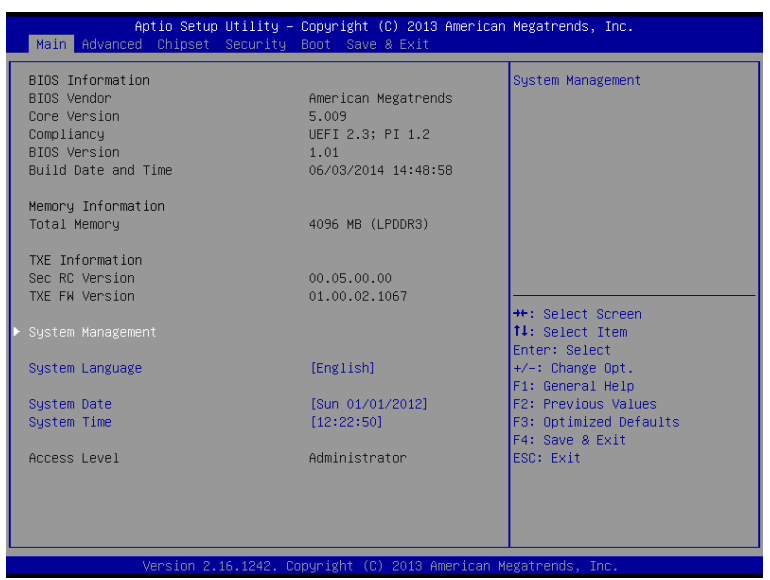

## **Board Information**

#### **BIOS Vendor**

Display the BIOS vendor

#### **Core Version**

Display the BIOS core version

#### **BIOS Version**

Display the current BIOS revision

#### **Build Data and Time**

Display the BIOS build data

### **Memory Information**

Display the system memory data.

## System Management

| Aptio Setup Utility – Copyright (C) 2013 American<br>Main                  | Megatrends, Inc.                                                                     |
|----------------------------------------------------------------------------|--------------------------------------------------------------------------------------|
| System Management<br>Version: 1.03                                         | Board Information                                                                    |
| Overview<br>▶ Board Information                                            |                                                                                      |
| System Health  Temperatures  Power Consumption Runtime Statistics          |                                                                                      |
| <ul> <li>▶ Flags</li> <li>Hardware Controls</li> <li>▶ Power Up</li> </ul> |                                                                                      |
|                                                                            | t∔: Select Item<br>Enter: Select<br>+/-: Change Opt.                                 |
|                                                                            | F1: General Help<br>F2: Previous Values<br>F3: Optimized Defaults<br>F4: Save & Exit |
|                                                                            | IESU: EXIT                                                                           |
| Version 2.16.1242. Copyright (C) 2013 American M                           | egatrends, Inc.                                                                      |

### **Board Information**

Display information from SEMA via the SMBus: SEMA Firmware, SEMA Bootloader, Build Date, Hardware Version, Serial Number, Manufacturing Date, Last Repair Date, MAC ID

### System Health

Displays CPU and Board Temperatures, Power Consumption, Runtime Statistics, BMC Flags.

### Power Up

Enable/Disable the Power-Up Watchdog.

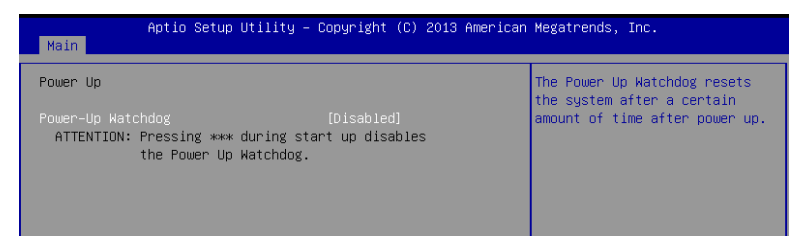

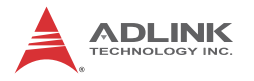

## System Language

Choose the system default language.

## System Time/System Date

Use this option to change the system time and date. Highlight System Time or System Date using the < Arrow > keys. Enter new values using the keyboard. Press the < Tab > key or the < Arrow > keys to move between fields. The date must be entered in MM/DD/YY format. The time is entered in HH:MM:SS format.

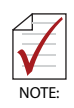

The time is in 24-hour format. For example, 5:30 A.M. appears as 05:30:00, and 5:30 P.M. as 17:30:00.

## 8.3 Advanced BIOS Setup

Select the Advanced tab from the setup screen to enter the Advanced BIOS Setup screen. You can select any of the items in the left frame of the screen, such as SuperIO Configuration, to go to the sub menu for that item. You can display an Advanced BIOS Setup option by highlighting it using the < Arrow > keys. The Advanced BIOS Setup screen is shown below.

| Aptio Setup Utility – Copyright (C) 2013 American<br>Main <mark>Advanced</mark> Chipset Security Boot Save & Exit                                                                                                    | Megatrends, Inc.                                                                                                    |
|----------------------------------------------------------------------------------------------------|----------------------------------------------------------------------------------------------------|
| <ul> <li>IT8783F Super IO Configuration</li> <li>Serial Port Console Redirection</li> <li>PPU Configuration</li> <li>PPM Configuration</li> <li>Thermal Configuration</li> <li>IDE Configuration</li> <li>Network Stack Configuration</li> <li>CSM Configuration</li> <li>USB Configuration</li> </ul> | System Super IO Chip<br>Parameters.                                                                                                    |
| <ul> <li>Intel(R) 1210 Higgbit Network Connection - 00:04:09:00:</li> <li>Intel(R) 1210 Gigabit Network Connection - 00:04:09:00:</li> </ul>                                                                                                    | ++: Select Screen<br>14: Select Item<br>Enter: Select<br>+/-: Change Opt.<br>F1: General Help<br>F2: Previous Values<br>F3: Optimized Defaults<br>F4: Save & Exit<br>ESC: Exit |
| Version 2.16.1242. Copyright (C) 2013 American M                                                                                                    | egatrends, Inc.                                                                                                    |

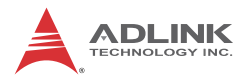

## 8.3.1 Super IO Configuration

You can use this screen to select options for the Super IO settings. Use the up and down < Arrow > keys to select an item. Use the < + > and < - > keys to change the value of the selected option. The settings are described on the following pages. The screen is shown below.

| Aptio Setup Utility -<br>Advanced                                                                                                    | Copyright (C) 2013 American  | Megatrends, Inc.                                                                                                    |
|----------------------------------------------------------------------------------------------------|------------------------------|----------------------------------------------------------------------------------------------------|
| IT8783F Super IO Configuration<br>Super IO Chip<br>▶ Serial Port 1 Configuration<br>▶ Serial Port 2 Configuration<br>▶ Serial Port 3 Configuration | IT8783F                      | Set Parameters of Serial Port<br>1 (COMA)                                                                                                    |
|                                                                                                    |                              | ++: Select Screen<br>11: Select Item<br>Enter: Select<br>+/-: Change Opt.<br>F1: General Help<br>F2: Previous Values<br>F3: Optimized Defaults<br>F4: Save & Exit<br>ESC: Exit |
| Version 2.16.1242. C                                                                                                    | opyright (C) 2013 American M |                                                                                                    |

## Serial Port1-3 Configuration

| Aptio Setup Utility -<br>Advanced | · Copyright (C) 2013 Americ | can Megatrends, Inc.          |
|-----------------------------------|-----------------------------|-------------------------------|
| Serial Port 1 Configuration       |                             | Enable or Disable Serial Port |
| Serial Port                       |                             |                               |
| Device Settings                   | IO=3F8h; IRQ=4;             |                               |
|                                   |                             |                               |
|                                   |                             |                               |
|                                   |                             |                               |

This option enables/disables Serial Ports 1-3, which have fixed I/O port addresses and IRQs: Port1: IO=3F8, IRQ=4, Port2: IO=2F8, IRQ=3, Port3: IO=3E8, IRQ=5.

## 8.3.2 Serial Port Console Redirection

These settings specify how the host computer and the remote computer will exchange data. Both computers should have the same or compatible settings. The screen is shown below.

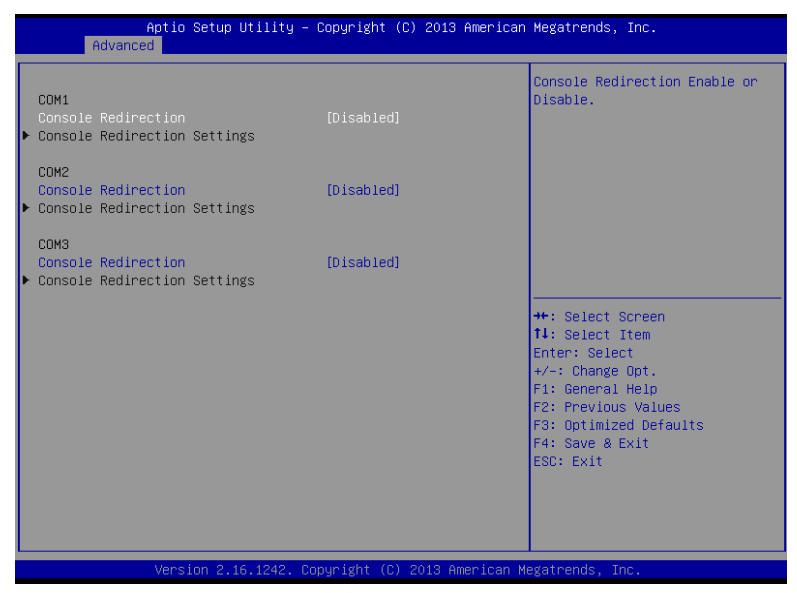

## COM1/COM2/COM3 Console Redirection

Enable or disable console redirection on COM1/2/3.

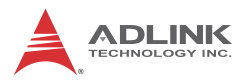

## COM1/2/3 Console Redirection Settings

| Aptio Setup Utility -<br>Advanced                                                                                                    | – Copyright (C) 2013 Amer                                                                     | rican Megatrends, Inc.                                                                                                    |
|----------------------------------------------------------------------------------------------------|-----------------------------------------------------------------------------------------------|----------------------------------------------------------------------------------------------------|
| COM1<br>Console Redirection Settings                                                                                                    |                                                                                               | Emulation: ANSI: Extended<br>ASCII char set. VT100: ASCII<br>char set. VT100+: Extends                                                                                         |
| Terminal Type<br>Bits per second<br>Data Bits<br>Parity<br>Stop Bits<br>Flow Control<br>VT-UTF8 Combo Key Support<br>Recorder Mode<br>Becelution 100/21 | [ANST]<br>[115200]<br>[8]<br>[None]<br>[1]<br>[None]<br>[Enabled]<br>[Disabled]<br>[Disabled] | VT100 to support color,<br>function keys, etc. VT-UTF8:<br>Uses UTF8 encoding to map<br>Unicode chars onto 1 or more<br>bytes.                                                 |
| Legacy OS Redirection Resolution<br>Putty KeyPad<br>Redirection After BIOS POST                                                                         | [80x24]<br>[80x24]<br>[VT100]<br>[Always Enable]                                              | ++: Select Screen<br>14: Select Item<br>Enter: Select<br>+/-: Change Opt.<br>F1: General Help<br>F2: Previous Values<br>F3: Optimized Defaults<br>F4: Save & Exit<br>ESC: Exit |
| Version 2.16.1242. (                                                                                                    | Copyright (C) 2013 Americ                                                                     | can Megatrends, Inc.                                                                                                    |

#### **Terminal Type**

VT100+ is the preferred terminal type for out-of-band management. Configuration options: VT100, VT100+, VT-UTF8, ANSI.

#### Bits per Second

Select the bits per second you want the serial port to use for console redirection. The options are 115200, 57600, 38400, 19200, 9600.

#### **Data Bits**

Select the data bits you want the serial port to use for console redirection. Set this value to 7, 8.

#### Parity

Set this option to select Parity for console redirection. The settings for this value are None, Even, Odd, Mark, Space.

#### Stop Bits

Stop bits indicate the end of a serial data packet. (A start bit indicates the beginning). The standard setting is 1 stop bit.

Communication with slow devices may require more than 1 stop bit. Set this value to 1 and 2.

### Flow Control

Set this option to select Flow Control for console redirection. The settings for this value are None, Hardware RTS/CTS.

## VT-UTF8 Combo Key Support

Enables VT-UTF8 combination key support for ANSI/VT100 terminals.Set this value to Enabled/Disabled.

### **Recorder Mode**

When this mode is enabled, only text will be sent. This is to capture terminal data. Set this value to Enabled/Disabled.

### Resolution 100x31

Set this option to extended terminal resolution. Set this value to Enabled/Disabled.

## Legacy OS Redirection

On legacy OS, the number of rows and columns supported for redirection. Set this value to 80x24, 80x25.

## Putty Key Pad

Select FunctionKey and KeyPad on Putty. Set this value to VT100, LINUX, XTERMR6, SCO, ESCN, VT400.

## **Redirection After BIOS POST**

Available options: 'Disabled', 'During Boot Loader' or 'Always'. If 'BootLoader' is selected, redirection is disabled before booting to legacy OS. The default value is 'Always Enable' which enables redirection for legacy OS.

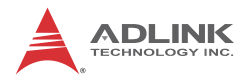

## 8.3.3 CPU Configuration

You can use this screen to select options for the CPU Configuration Settings. Use the up and down < Arrow > keys to select an item. Use the < + > and < - > keys to change the value of the selected option. A description of the selected item appears on the right side of the screen. The settings are described on the following pages. An example of the CPU Configuration screen is shown below.

| Aptio Setup Util:<br>Advanced | ity – Copyright (C) 2013 | American Megatrends, Inc.                     |
|-------------------------------|--------------------------|-----------------------------------------------|
| CPU Configuration             |                          | Socket specific CPU Information               |
| ▶ Socket O CPU Information    |                          |                                               |
| CPU Speed<br>64-bit           | 1751 MHz<br>Supported    |                                               |
| Active Processor Cores        | [A11]                    |                                               |
|                               |                          |                                               |
|                               |                          |                                               |
|                               |                          | <pre>++: Select Screen  f↓: Select Item</pre> |
|                               |                          | Enter: Select<br>+/-: Change Opt.             |
|                               |                          | F1: General Help<br>F2: Previous Values       |
|                               |                          | F3: Optimized Defaults<br>F4: Save & Exit     |
|                               |                          | ESC: Exit                                     |
|                               |                          |                                               |
|                               |                          |                                               |
| Version 2.16.124              | 42. Copyright (C) 2013 A | merican Megatrends, Inc.                      |

### Socket 0 CPU Information

This page displays CPU information, including and CPU signature, Microcode Patch, Max/Min CPU speed, Processor Cores, and Intel HT/Intel VT-x support.

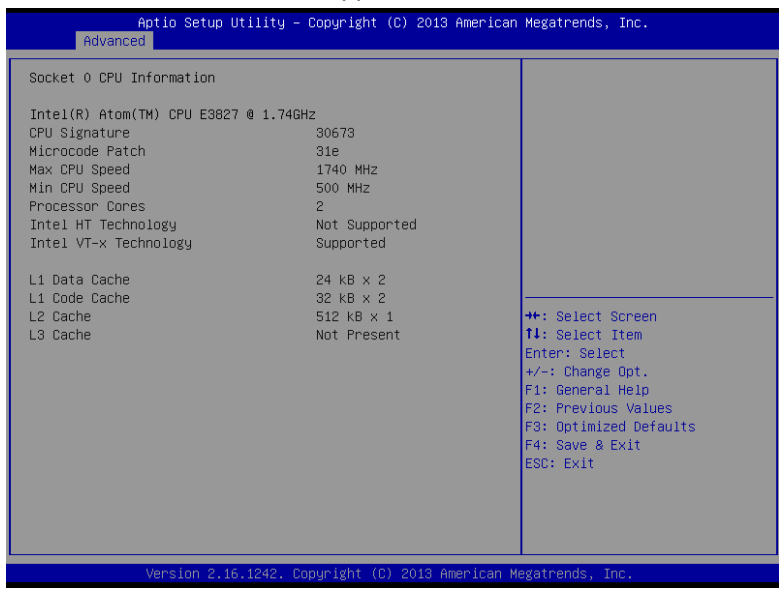

## **Active Processor Core**

Select the number of active CPU cores ("All" or "1").

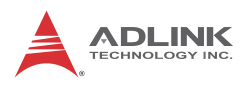

## 8.3.4 **PPM Configuration**

| Aptio<br>Advanced | Setup Utility – Copyright     | (C) 2013 American  | Megatrends, Inc.                                                                                                    |
|-------------------|-------------------------------|--------------------|----------------------------------------------------------------------------------------------------|
| PPM Configuration |                               |                    | Enable/Disable Intel SpeedStep                                                                                                    |
| EIST              |                               |                    |                                                                                                    |
|                   |                               |                    |                                                                                                    |
|                   |                               |                    | <pre>++: Select Screen fl: Select Item Enter: Select +/-: Change Opt. F1: General Help F2: Previous Values F3: Optimized Defaults F4: Save &amp; Exit</pre> |
| Vens              | ion 2.16.1242. Convertight (C | ) 2013 American Mi | ESC: Exit                                                                                                    |

## EIST

Enhanced Intel SpeedStep<sup>®</sup> Technology allows the system to dynamically adjust processor voltage and core frequency, which can result in decreased average power consumption and decreased average heat production.

## 8.3.5 Thermal Configuration

| Aptio Setup Utility<br>Advanced                                               | – Copyright (C) 2013 Americar | Megatrends, Inc.                                                                                                    |
|-------------------------------------------------------------------------------|-------------------------------|----------------------------------------------------------------------------------------------------|
| Thermal Configuration Parameters<br>Critical Trip Point<br>Passive Trip Point | [Disabled]<br>[Disabled]      | This value controls the<br>temperature of the ACPI<br>critical Trip Point in which<br>the OS will shut the system<br>off.                                            |
|                                                                               |                               | <pre>+: Select Screen 14: Select Item Enter: Select +/-: Change Opt. F1: General Help F2: Previous Values F3: Optimized Defaults F4: Save &amp; Exit ESC: Exit</pre> |
|                                                                               | Copyright (C) 2013American M  |                                                                                                    |

### **Critical Trip Poin**

Sets the temperature of the ACPI critical trip point at which the OS will shut down.

### Passive Trip point

Sets the temperature of the ACPI passive trip point at which the OS will begin throttling the processor.

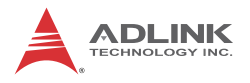

## 8.3.6 IDE Configuration

You can use this screen to select options for the IDE Configuration Settings. Use the up and down < Arrow > keys to select an item. Use the < + > and < - > keys to change the value of the selected option. A description of the selected item appears on the right side of the screen. The settings are described on the following pages.

| Aptio Setup Utility -<br>Advanced | - Copyright (C) 2013 Americar | n Megatrends, Inc.                                                                                                    |
|-----------------------------------|-------------------------------|----------------------------------------------------------------------------------------------------|
| IDE Configuration                 |                               | OS Selection                                                                                                    |
| OS Selection                      |                               |                                                                                                    |
| SATA Speed Support<br>SATA Mode   | [Gen2]<br>[AHCI Mode]         |                                                                                                    |
| Serial-ATA Port 0                 | [Enabled]                     |                                                                                                    |
| Serial-ATA Port 1                 | [Enabled]                     |                                                                                                    |
| SATA PortO<br>Not Present         |                               | the Solast Sensor                                                                                                    |
| SATA Port1<br>Not Present         |                               | 11: Select Item<br>Enter: Select<br>+/-: Change Opt.<br>F1: General Help<br>F2: Previous Values<br>F3: Optimized Defaults<br>F4: Save & Exit<br>ESC: Exit |

## **OS Selection**

This item specifies support for Windows 8.x or Windows 7.

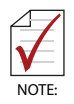

This item also sets CSM Configuration > Boot Option Filter / Storage / Video to UEFI only or Legacy only.

## SATA Speed Support

Set SATA supports to Gen1 or Gen2.

### SATA Mode

Select IDE or AHCI mode.

#### Serial-ATA Port 0

Enable/Disable Serial ATA Port 0

### Serial-ATA Port 1

Enable/Disable Serial ATA Port 1

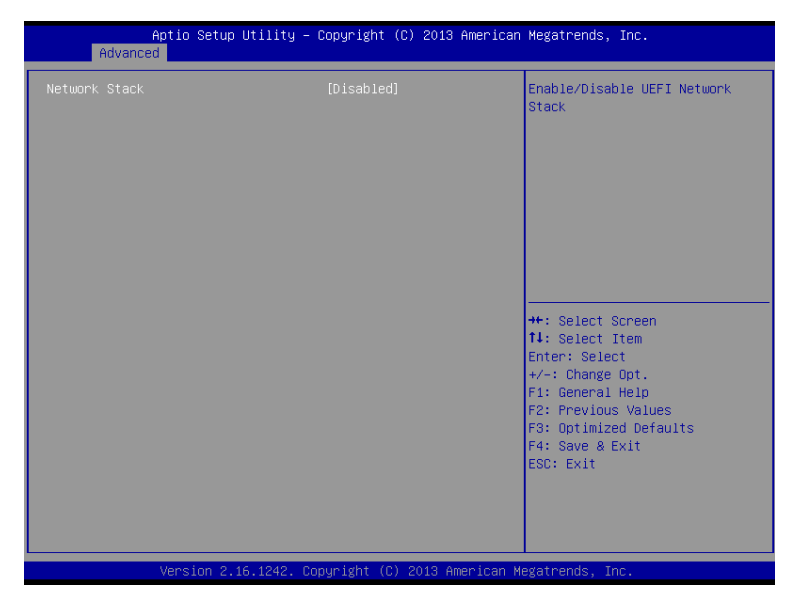

## 8.3.7 Network Stack Configuration

#### Network stack

Enable/Disable the UEFI network stack.

| Aptio Setu<br>Advanced                                | up Utility – Copyright (C) 2013 Ame  | erican Megatrends, Inc.              |
|-------------------------------------------------------|--------------------------------------|--------------------------------------|
| Network Stack<br>Ipv4 PXE Support<br>Ipv6 PXE Support | [Enabled]<br>[Enabled]<br>[Disabled] | Enable/Disable UEFI Network<br>Stack |

## **IPv4 PXE Support**

Enable/Disable IPv4 PXE Boot Support.

## IPv6 PXE Support

Enable/Disable IPv6 PXE Boot Support.

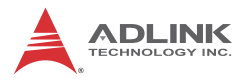

## 8.3.8 CSM Configuration

You can use this screen to select options for the Compatibility Support Module (CSM) settings. Use the up and down < Arrow > keys to select an item. Use the < + > and < - > keys to change the value of the selected option.

| Aptio Setup Utility –<br>Advanced                | Copyright (C) 2013 American                                    | Megatrends, Inc.            |
|--------------------------------------------------|----------------------------------------------------------------|-----------------------------|
| Compatibility Support Module Configu             | ration                                                         | Enable/Disable CSM Support. |
|                                                  |                                                                |                             |
| Boot option filter                               | [UEFI only]                                                    |                             |
| Option ROM execution order                       |                                                                |                             |
| Network<br>Storage<br>Video<br>Other PCI devices | [Do not launch]<br>[UEFI only]<br>[UEFI only]<br>[Legacy only] |                             |

## CSM Support

Enable/Disable CSM Support

## **Boot Option Filter**

This option controls Legacy/UEFI ROM priority.

### Network

Setting "OS\_Select" to Windows 7 only supports PXE ROM boot. Setting "OS\_Select" to Window 8 only supports EFI Network Stack

### Storage

The Storage status is set by IDE Configuration > OS selection.

### Video

The Video status is set by IDE Configuration > OS Selection.

## **Other PCI devices**

Determines OpROM execution policy for devices other than Network, Storage, or Video.

## 8.3.9 USB Configuration

You can use this screen to select options for the USB Configuration. Use the up and down < Arrow > keys to select an item. The screen is shown below.

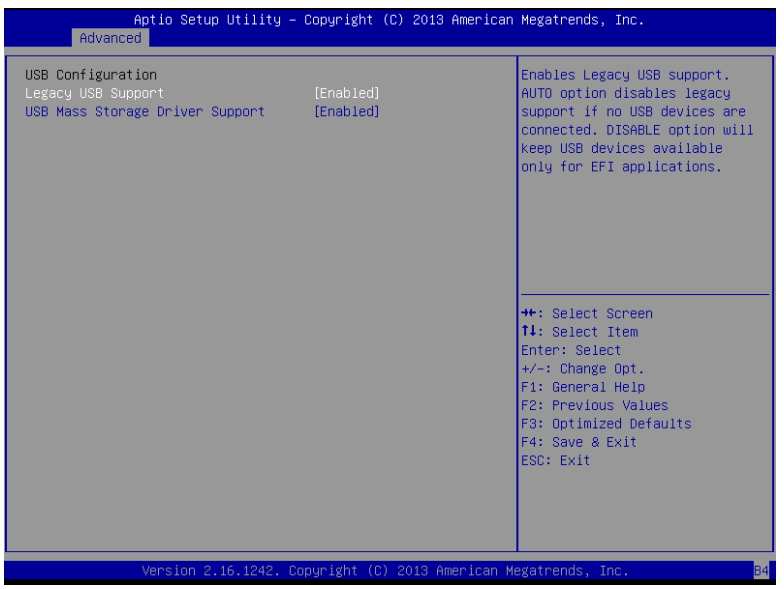

## Legacy USB Support

Enables legacy USB support. Auto option disables legacy support if no USB devices are connected. Disable option will keep USB devices available only for EFI applications. Set this value to Enabled/Disabled/Auto.

## **USB Mass Storage Driver Support**

Enable/Disable USB mass storage driver support

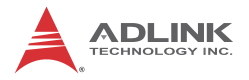

## 8.4 Chipset Configuration

Select the Chipset tab from the setup screen to enter the Chipset BIOS Setup screen. You can select any of Chipset BIOS Setup options by highlighting it using the < Arrow > keys. The Chipset BIOS Setup screen is shown below.

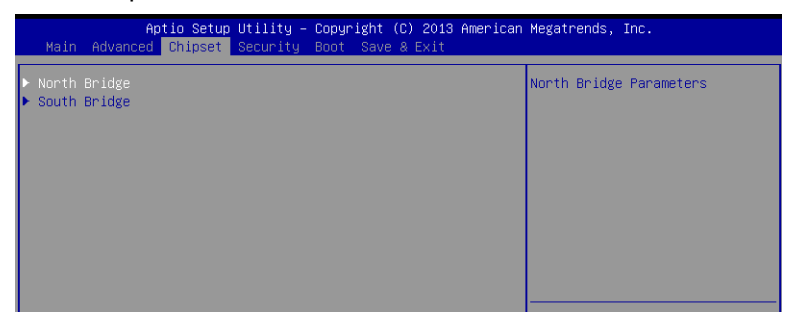

# 8.4.1 North Bridge

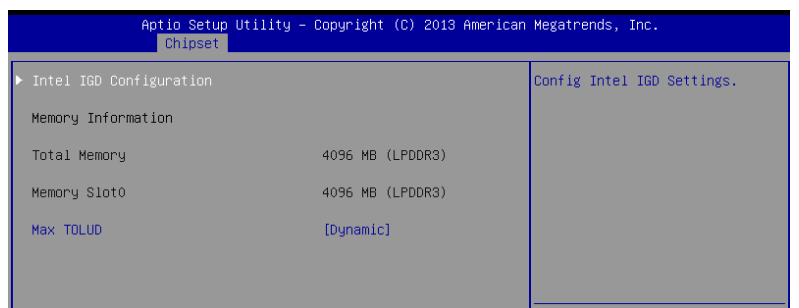

## **Memory Information**

Displays the memory information.

### Max ToLUD

Select IGD dynamic or fixed mmio size

## Intel IGD Configuration

| Aptio Setup Utility -<br><mark>Chipset</mark> | Copyright (C) 2013 America | n Megatrends, Inc.                                                                        |
|-----------------------------------------------|----------------------------|-------------------------------------------------------------------------------------------|
| Intel IGD Configuration                       |                            | Enable : Enable Integrated<br>Graphics Device (IGD) when<br>selected as the Primary Video |
|                                               |                            | Adaptor. Disable: Always                                                                  |
| Primary Display<br>DVMT Pre-Allocated         | [IGD]<br>[64M]             | OLEDATE TED                                                                               |
|                                               |                            |                                                                                           |

### **Integrated Graphics Device**

Enabled: Integrated Graphics Device (IGD) when selected as the primary graphics adapter. Disable: Always disable IGD

## **Primary Display**

Select which graphics device (IGD/PCI) should be primary display

### **DVMT Pre-Allocated**

Select DVMT Pre-Allocated (fixed) graphics memory size used by the internal graphics device.

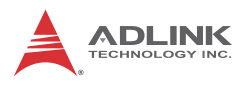

## 8.4.2 South Bridge

|         | Aptio S<br>Chip                            | etup Utility – Copyri:<br>set | ght (C) 2013 American  | Megatrends, Inc.                          |
|---------|--------------------------------------------|-------------------------------|------------------------|-------------------------------------------|
| )<br> } | USB Configuration<br>PCI Express Configura | tion                          |                        | USB Configuration Settings                |
|         | VGA switch                                 | [Fron                         | :]                     |                                           |
|         | LAN switch                                 | [Fron                         | :]                     |                                           |
|         | SATA switch                                | [Fron                         | :]                     |                                           |
|         |                                            |                               |                        |                                           |
|         |                                            |                               |                        |                                           |
|         |                                            |                               |                        | ↔: Select Screen<br>†↓: Select Item       |
|         |                                            |                               |                        | Enter: Select<br>+/−: Change Opt.         |
|         |                                            |                               |                        | F1: General Help<br>F2: Previous Values   |
|         |                                            |                               |                        | F3: Optimized Defaults<br>F4: Save & Exit |
|         |                                            |                               |                        | ESC: Exit                                 |
|         |                                            |                               |                        |                                           |
|         | Unneter                                    | n 0.46.4040. Oppuniski        | (2) 2012 American M    | aratuanda. Taa                            |
|         |                                            |                               | t (C) 2013 American Me |                                           |

## **VGA Switch**

Sets the VGA output to the faceplate or to rear IO.

## LAN Switch

Sets the LAN1/2 output to the faceplate or to rear IO.

## SATA Switch

Sets the SATA1 output to the front blade or to rear IO.

## **USB** Configuration

| Aptio Setup<br>Chipset         | Utility – Copyright (C) 2013 Amer | rican Megatrends, Inc.               |
|--------------------------------|-----------------------------------|--------------------------------------|
| USB Configuration<br>XHCI Mode | [Enabled]                         | Mode of operation of xHCI controller |
| USB 2.0(EHCI) Support          | [Disabled]                        |                                      |
|                                |                                   |                                      |
|                                |                                   |                                      |
|                                |                                   |                                      |

## **XHCI Mode**

### USB2.0 (EHCI)Support

The Intel "Bay Trail" platform only supports one XHCI/EHCI controller. If the OS selection is Windows 8, XHCI Mode must be enabled and USB 2.0 (EHCI) must be disabled. If the OS selection is Windows 7, USB 2.0 (EHCI) must be enabled and XHCI Mode must be disabled.

## **PCI Express Configuration**

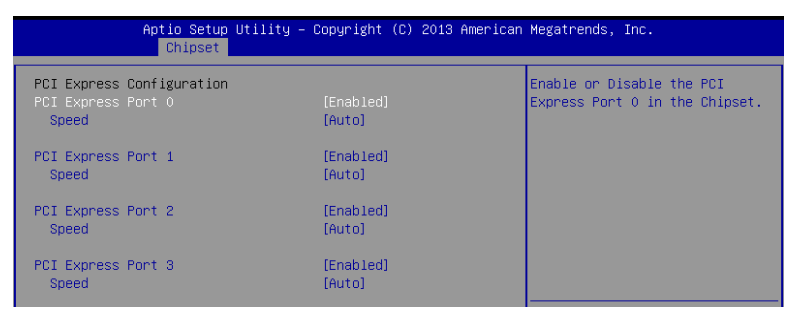

## PCI Express Port 0/1/2/3

Enable/Disable PCI Express Port 0/1/2/3 on the chipset.

## Speed

Configure the PCIe Port Speed.

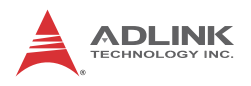

# 8.5 Security

| Aptio Setup Utili<br>Main Advanced Chipset Secur                                                                                                    | ty – Copyright (C) 2013 American<br><mark>ity</mark> Boot Save & Exit                         | Megatrends, Inc.                          |
|----------------------------------------------------------------------------------------------------|-----------------------------------------------------------------------------------------------|-------------------------------------------|
| Password Description                                                                                                    |                                                                                               | Set Administrator Password                |
| If ONLY the Administrator's pass<br>then this only limits access to<br>only asked for when entering Se<br>If ONLY the User's password is s<br>is a power on password and must<br>boot or enter Setup. In Setup th<br>have Administrator rights.<br>The password length must be<br>in the following range:<br>Minimum length | sword is set,<br>Setup and is<br>tup.<br>set, then this<br>be entered to<br>ne User will<br>3 |                                           |
| Maximum length                                                                                                    | 20                                                                                            | ++: Select Screen                         |
|                                                                                                    |                                                                                               | ↑↓: Select Item                           |
| Administrator Password                                                                                                    |                                                                                               | Enter: Select<br>+/-: Change Ont          |
|                                                                                                    |                                                                                               | F1: General Help                          |
|                                                                                                    |                                                                                               | F2: Previous Values                       |
|                                                                                                    |                                                                                               | F3: Optimized Defaults<br>F4: Save & Evit |
|                                                                                                    |                                                                                               | ESC: Exit                                 |
|                                                                                                    |                                                                                               |                                           |
|                                                                                                    |                                                                                               |                                           |
|                                                                                                    |                                                                                               |                                           |
| Version 2.16.124                                                                                                    | 2. Copyright (C) 2013 American M                                                              | egatrends, Inc. B4                        |

## Administrator, User Password

If only the administrator's password is set, then this only limits access to setup and is only asked for when entering setup.

If only the user's password is set, then this is a power on password and must be entered to boot or enter setup. In setup the user will have administrator rights.

## 8.6 Boot Settings

Select the Boot tab from the setup screen to enter the Boot BIOS Setup screen. You can select any of the items in the left frame of the screen and display a Boot BIOS Setup option by highlighting it using the < Arrow > keys. The Boot Settings screen is shown below:

| Aptio Setup U<br>Main Advanced Chipset S                                         | J <mark>tility – Copyright (C) 2013 American</mark><br>Security <mark>Boot </mark> Save & Exit | Megatrends, Inc.                                                                                    |
|----------------------------------------------------------------------------------|------------------------------------------------------------------------------------------------|----------------------------------------------------------------------------------------------------|
| Boot Configuration<br>Setup Prompt Timeout<br>Bootup NumLock State<br>Quiet Boot | 1<br>[On]<br>[Disabled]                                                                        | Number of seconds to wait for<br>setup activation key.<br>65535(0xFFF) means indefinite<br>waiting. |
| Boot Option Priorities<br>Boot Option #1<br>Boot Option #2<br>Boot Option #3     | [Windows Boot Manage]<br>[UEFI: Generic Flash]<br>[UEFI: Built-in EFI]                         |                                                                                                    |

## **Setup Prompt Timeout**

Number of seconds to wait for the setup activation key. 65535 (0xFFFF) means indefinite waiting.

## Bootup NumLock State

Select the keyboard NumLock state

## Quiet Boot

- Disabled Set this value to allow the computer system to display the POST messages.
- Enabled Set this value to allow the computer system to display the OEM logo.

## **Boot Option Priorities**

Set Boot Option #1-#3 boot priority.

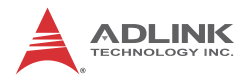

## 8.7 Save & Exit Menu

Select the Save & Exit tab from the setup screen to enter the Save & Exit BIOS Setup screen. You can display an Exit BIOS Setup option by highlighting it using the < Arrow > keys. The Save & Exit BIOS Setup screen is shown below.

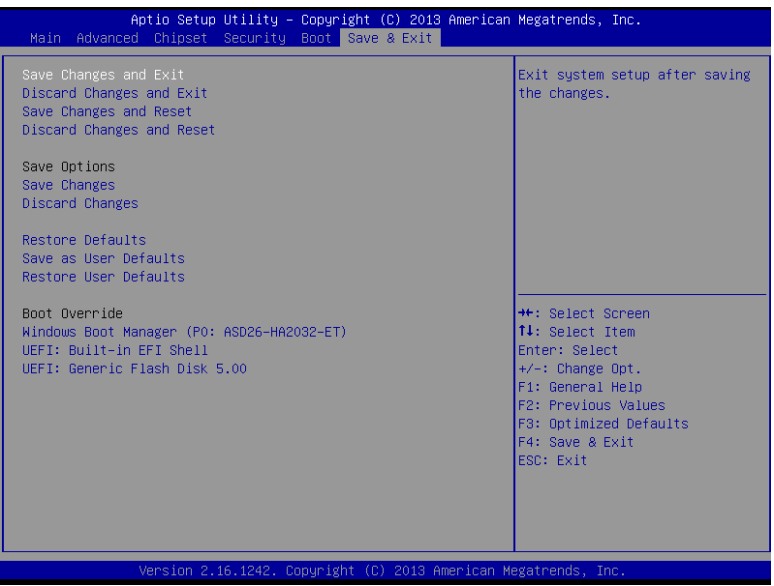

## Save Changes and Exit/Reset

When you have completed the system configuration changes, select this option to leave setup / reboot the computer so the new system configuration parameters can take effect.

## **Discard Changes and Exit/Reset**

Select this option to leave setup / reboot the computer without making any permanent changes to the system configuration.

## **Save Changes**

Save Changes done so far to any of the setup options.

## **Discard Changes**

Select Discard Changes from the Exit menu and press < Enter >.

Select Ok to discard changes.

## **Restore Defaults**

Automatically sets all Setup options to a complete set of default settings when you select this option. The Optimal settings are designed for maximum system performance, but may not work best for all computer applications. In particular, do not use the Optimal Setup options if your computer is experiencing system configuration problems.

## Save as User Defaults

Save the changes done so far as User Defaults.

## **Restore User Defaults**

Restore the User Defaults to all the setup options.

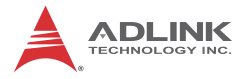

This page intentionally left blank.

# **Important Safety Instructions**

For user safety, please read and follow all **instructions**, **WARNINGS**, **CAUTIONS**, and **NOTES** marked in this manual and on the associated equipment before handling/operating the equipment.

- ► Read these safety instructions carefully.
- ► Keep this user's manual for future reference.
- Read the specifications section of this manual for detailed information on the operating environment of this equipment.
- When installing/mounting or uninstalling/removing equipment:
  - ▷ Turn off power and unplug any power cords/cables.
- ► To avoid electrical shock and/or damage to equipment:
  - ▷ Keep equipment away from water or liquid sources;
  - ▷ Keep equipment away from high heat or high humidity;
  - Keep equipment properly ventilated (do not block or cover ventilation openings);
  - Make sure to use recommended voltage and power source settings;
  - Always install and operate equipment near an easily accessible electrical socket-outlet;
  - Secure the power cord (do not place any object on/over the power cord);
  - Only install/attach and operate equipment on stable surfaces and/or recommended mountings; and,
  - If the equipment will not be used for long periods of time, turn off and unplug the equipment from its power source.

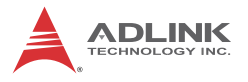

Never attempt to fix the equipment. Equipment should only be serviced by qualified personnel.

A Lithium-type battery may be provided for uninterrupted, backup or emergency power.

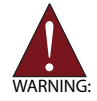

Risk of explosion if battery is replaced with one of an incorrect type. Dispose of used batteries appropriately.

- Equipment must be serviced by authorized technicians when:
  - $\triangleright$  The power cord or plug is damaged;
  - Liquid has penetrated the equipment;
  - > It has been exposed to high humidity/moisture;
  - It is not functioning or does not function according to the user's manual;
  - > It has been dropped and/or damaged; and/or,
  - ▷ It has an obvious sign of breakage.

# **Getting Service**

Ask an Expert: http://askanexpert.adlinktech.com

#### ADLINK Technology, Inc.

| Address: | 9F, No.166 Jian Yi Road, Zhonghe District |
|----------|-------------------------------------------|
|          | New Taipei City 235, Taiwan               |
|          | 新北市中和區建一路 166 號 9 樓                       |
| Tel:     | +886-2-8226-5877                          |
| Fax:     | +886-2-8226-5717                          |
| Email:   | service@adlinktech.com                    |

#### Ampro ADLINK Technology, Inc.

| Address:   | 5215 Hellyer Avenue, #110  |
|------------|----------------------------|
|            | San Jose, CA 95138, USA    |
| Tel:       | +1-408-360-0200            |
| Toll Free: | +1-800-966-5200 (USA only) |
| Fax:       | +1-408-360-0222            |
| Email:     | info@adlinktech.com        |
|            |                            |

#### ADLINK Technology (China) Co., Ltd.

| Address: | 上海市浦东新区张江高科技园区芳春路 300 号 (201203)           |
|----------|--------------------------------------------|
|          | 300 Fang Chun Rd., Zhangjiang Hi-Tech Park |
|          | Pudong New Area, Shanghai, 201203 China    |
| Tel:     | +86-21-5132-8988                           |
| Fax:     | +86-21-5132-3588                           |
| Email:   | market@adlinktech.com                      |
|          |                                            |

#### ADLINK Technology Beijing

| 北京市海淀区上地东路 1 号盈创动力大厦 E 座 801 室(100085)             |
|----------------------------------------------------|
| Rm. 801, Power Creative E, No. 1 Shang Di East Rd. |
| Beijing, 100085 China                              |
| +86-10-5885-8666                                   |
| +86-10-5885-8626                                   |
| market@adlinktech.com                              |
|                                                    |

#### ADLINK Technology Shenzhen

| Address: | 深圳市南山区科技园南区高新南七道 数字技术园                                      |
|----------|-------------------------------------------------------------|
|          | A1栋2楼C区 (518057)                                            |
|          | 2F, C Block, Bldg. A1, Cyber-Tech Zone, Gao Xin Ave. Sec. 7 |
|          | High-Tech Industrial Park S., Shenzhen, 518054 China        |
| Tel:     | +86-755-2643-4858                                           |
| Fax:     | +86-755-2664-6353                                           |
| Email:   | market@adlinktech.com                                       |

#### LIPPERT ADLINK Technology GmbH

| Address: | Hans-Thoma-Strasse 11     |
|----------|---------------------------|
|          | D-68163 Mannheim, Germany |
| Tel:     | +49-621-43214-0           |
| Fax:     | +49-621 43214-30          |
| Email:   | emea@adlinktech.com       |

#### PENTA ADLINK Technology GmbH

|        | Ulrichsbergerstrasse 17   |  |
|--------|---------------------------|--|
|        | 94469 Deggendorf, Germany |  |
| Tel:   | +49 (0) 991 290 94 – 10   |  |
| Fax:   | +49 (0) 991 290 94 - 29   |  |
| Email: | emea@adlinktech.com       |  |

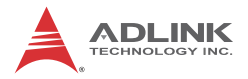

#### ADLINK Technology, Inc. (French Liaison Office) Address: 6 allée de Londres, Immeuble Ceylan

| Address:           | 6 allée de Londres, Immeul |
|--------------------|----------------------------|
|                    | 91940 Les Ulis, France     |
| Tel:               | +33 (0) 1 60 12 35 66      |
| Fax:               | +33 (0) 1 60 12 35 66      |
| Email <sup>.</sup> | france@adlinktech.com      |

#### ADLINK Technology Japan Corporation

| Address: | 〒101-0045 東京都千代田区神田鍛冶町 3-7-4            |
|----------|-----------------------------------------|
|          | 神田 374 ビル 4F                            |
|          | KANDA374 Bldg. 4F, 3-7-4 Kanda Kajicho, |
|          | Chiyoda-ku, Tokyo 101-0045, Japan       |
| Tel:     | +81-3-4455-3722                         |
| Fax:     | +81-3-5209-6013                         |
| Email:   | japan@adlinktech.com                    |

#### ADLINK Technology, Inc. (Korean Liaison Office)

| Address:  | 경기도 성남시 분당구 수내로 46 번길 4 경동빌딩 2 층                     |
|-----------|------------------------------------------------------|
|           | (수내동 4-4 번지) (우) 463-825                             |
|           | 2F, Kyungdong B/D, 4 Sunae-ro 46 beon-gil            |
|           | Bundang-gu, Seongnam-si, Gyeonggi-do, Korea, 463-825 |
| Toll Free | +82-80-800-0585                                      |
| Tel       | +82-31-786-0585                                      |
| Fax       | +82-31-786-0583                                      |
| Email:    | korea@adlinktech.com                                 |
|           |                                                      |

#### ADLINK Technology Singapore Pte. Ltd.

| Address: | 84 Genting Lane #07-02A, Cityneon Design Centre |
|----------|-------------------------------------------------|
|          | Singapore 349584                                |
| Tel:     | +65-6844-2261                                   |
| Fax:     | +65-6844-2263                                   |
| Email:   | singapore@adlinktech.com                        |
|          |                                                 |

#### ADLINK Technology Singapore Pte. Ltd. (Indian Liaison Office)

| Address: | #50-56, First Floor, Spearhead Towers       |
|----------|---------------------------------------------|
|          | Margosa Main Road (between 16th/17th Cross) |
|          | Malleswaram, Bangalore - 560 055, India     |
| Tel:     | +91-80-65605817, +91-80-42246107            |
| Fax:     | +91-80-23464606                             |
| Email:   | india@adlinktech.com                        |

#### ADLINK Technology, Inc. (Israeli Liaison Office)

| Address: | 27 Maskit St., Corex Building |
|----------|-------------------------------|
|          | PO Box 12777                  |
|          | Herzliya 4673300, Israel      |
| Tel:     | +972-54-632-5251              |
| Fax:     | +972-77-208-0230              |
| Email:   | israel@adlinktech.com         |

#### ADLINK Technology, Inc. (UK Liaison Office)

| Tel:   | +44 774 010 59 65 |
|--------|-------------------|
| Email: | UK@adlinktech.com |